# Application Note How to Configure the DS320PR410 Using SigCon Architect

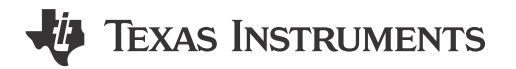

David Waier

#### ABSTRACT

This document explains how to configure your DS320PR410 four-channel PCI-Express Gen 5.0 redriver using the user-friendly Texas Instruments SigCon Architect GUI. The intended audience includes hardware or system engineers working with the DS320PR410-RSC-EVM or with the DS320PR410 in SMBus modes.

TI recommends that the reader be familiar with the *DS320PR410 Four-Channel Linear Redriver for PCIe 5.0, CXL 2.0* data sheet. This document and all other collateral data related to the DS320PR410 redriver (application notes, models, and so forth) are available for download from the TI website on the DS320PR410 product page. Alternatively, contact your local Texas Instruments field sales representative for assistance.

### **Table of Contents**

| 1 Getting Started and GUI Overview | 2  |
|------------------------------------|----|
| 2 Configuration Page               | 3  |
| 3 Low Level Page                   | 7  |
| 4 EEPROM Page                      | 10 |
| 5 High Level Page                  |    |
| 6 Eve Height Page                  |    |
| 7 Summary                          |    |
| 8 References                       |    |
|                                    |    |

#### Trademarks

Intel<sup>™</sup> is a trademark of Intel Corporation.

All trademarks are the property of their respective owners.

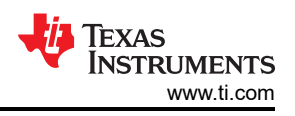

# 1 Getting Started and GUI Overview

The following section describes the steps needed to install the Texas Instruments SigCon Architect GUI and the DS320PR410 SigCon Architect GUI profile.

- 1. Download and install the Texas Instruments SigCon Architect GUI EVM v3 program. Follow the steps in the *SigCon Architect: Installation and Starter's Guide* for detailed instructions.
- 2. Download and install the DS320PR410 SigCon Architect GUI Profile Updater from the TI website or secure resource folder.
- 3. Connect a USB2ANY Interface Adapter or Aardvark I<sup>2</sup>C Host Adapter to the desired DS320PR410 and PC.
- 4. Launch the SigCon Architect EVM GUI v3 program and make sure that the DS320PR410 profile has been installed. When successfully installed, the program is shown as an instance of the DS320PR410 device below the **Selection** column of the SigCon Architect GUI.

Descriptions of each DS320PR410 SigCon Architect GUI page are listed in the following:

 Configuration Page: Used to configure device SMBus/I<sup>2</sup>C Addresses, device EVM model, number of devices (in DS320PR410EVM-CUSTOM mode only), and interface adapter.

#### Note

The Configuration Page page must be configured before accessing any of the additional GUI pages.

- 2. *Low Level Page*: Individual register access to each device. This page can be used to change specific register settings or to verify that changes from the *High Level Page* have taken effect.
- 3. *EEPROM Page*: Used to create, read, and write EEPROM Hex files (following Intel<sup>™</sup> Hex format). When the DS320PR410 is configured in SMBus/I<sup>2</sup>C primary mode (MODE = L1), the redriver loads the settings stored in an external EEPROM upon power-up. The user can configure these settings using this page.
- 4. *High Level Page*: Main page used to change EQ settings (EQ Index/CTLE, DC Gain) of the device and to monitor the active status of each channel.
- 5. *Eye Height Page*: Used to perform an *EyeScan* of selected channels and display the *EyeScan* result plot in graphical form. This can assist in tuning the DS320PR410 and choosing an EQ Index for your system. Please refer to the *Eye Scan with TI PCI-Express Gen5.0 Redrivers* application note for further details.

X

Demo Mode

Pull-ups? Apply
Edit Device Address

Online Documentation
Profile Version : 1.2.0.0

😑 CONNECTED 🛛 🚸 TEXAS INSTRUMENTS

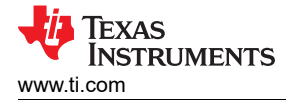

# 2 Configuration Page

C Idle

The following section describes features of the *Configuration Page* in the DS320PR410 GUI and configuration of the GUI to program the DS320PR410.. This page is used to set up the GUI for correct device communication over SMBus/I<sup>2</sup>C.

- 1. Launch the SigCon Architect EVM GUI v3 application.
- 2. Click the Configuration tab below the DS320PR410 profile on the left side of the GUI, as shown in Figure

| File Script Davice Hele    | Magra                                                                                 |                                                                                                    |                                        |                                                         |                                                |                      |                       |           |
|----------------------------|---------------------------------------------------------------------------------------|----------------------------------------------------------------------------------------------------|----------------------------------------|---------------------------------------------------------|------------------------------------------------|----------------------|-----------------------|-----------|
| ne script Device Heip      | Macro                                                                                 |                                                                                                    | -                                      |                                                         |                                                |                      |                       |           |
|                            |                                                                                       | SigCo                                                                                                    | on Arc                                 | hitect                                                  | 3.2                                            | a click Apply on the | profile Configuration | Page to e |
| on^                        | 1                                                                                     |                                                                                                    |                                        |                                                         |                                                |                      |                       |           |
| S320PR410<br>Configuration |                                                                                       | COMM- del                                                                                                    |                                        | Interface Details                                       | 5<br>                                          |                      |                       |           |
| ow Level Page              | DS320PR410                                                                            | DS320PR410FVM-RSC                                                                                                    | Auto Detect                            | Interface                                               | Alias Name                                     | Toggle LED           | 100 KU2               | Dullune2  |
| Level Page                 | 00020110410                                                                           | Distor Herochin Hist                                                                                                    | Auto Detect                            | USBZAINT V                                              | 03824010                                       | Toggle LED           | TUU KHZ Y             | run-ups r |
| Height Page                | Downstream Device                                                                     |                                                                                                    |                                        | Upstream De                                             | evices                                         |                      |                       | _         |
|                            | DS1 (0x18), DS2 (0x1A),                                                               | DS3 (0x1C), DS4 (0x1E)                                                                                                    |                                        | US1 (0x20), L                                           | JS2 (0x22), US3 (0x24), US4                    | (0x26)               |                       | Edi       |
|                            | Texa<br>Inst                                                                          | S<br>RUMENTS                                                                                                    |                                        |                                                         |                                                |                      |                       |           |
|                            |                                                                                       | s<br>RUMENTS                                                                                                    |                                        |                                                         |                                                |                      |                       |           |
|                            |                                                                                       | S<br>RUMENTS                                                                                                    | Channe                                 |                                                         | * Dodrivor                                     | for DCla             |                       | <u> </u>  |
|                            | TEXA<br>INSTI                                                                         | s<br>RUMENTS<br>20PR410 Four-                                                                                                    | Channe                                 | el Linea                                                | r Redriver 1                                   | for PCle             | e 5.0, CX             | (L 2.     |
|                            | DS3                                                                                   | s<br>RUMENTS<br>20PR410 Four-(                                                                                                    | Channe                                 | el Linea                                                | r Redriver 1                                   | for PCIe             | e 5.0, CX             | (L 2.     |
|                            | TEXA<br>INST<br>DS3<br>Features                                                       | S<br>RUMENTS<br>20PR410 Four-(                                                                                                    | Channe                                 | el Linea                                                | r Redriver 1                                   | for PCIe             | e 5.0, CX             | (L 2.     |
|                            | TEXA<br>INSTI<br>DS3<br><u>Features</u>                                               | S<br>RUMENTS<br>20PR410 Four-(                                                                                                    | Channe                                 | el Linea                                                | r Redriver 1                                   | for PCIe             | 5.0, CX               | (L 2.     |
|                            | Features<br>• Four-chan                                                               | S<br>RUMENTS<br>20PR410 Four-(<br>nel linear redriver supportin                                                                                                    | Channe                                 | el Lineai                                               | r Redriver                                     | for PCIe             | • 5.0, CX             | (L 2.     |
|                            | Features<br>• Four-chan<br>• Supports n                                               | S<br>RUMENTS<br>20PR410 Four-(<br>nel linear redriver supportin<br>nost AC Coupled interfaces                                                                                  | Channe<br>ng PCIe 5.0,<br>including DF | el Linea<br>CXL 2.0, UPI 2<br>P, SAS, SATA, X           | r <b>Redriver</b> 1<br>.0 up to 32-Gbps<br>(FI | for PCIe             | : 5.0, CX             | (L 2.     |
|                            | Features<br>• Four-chan<br>• CTLE boos                                                | S<br>RUMENTS<br>20PR410 Four-(<br>nel linear redriver supportin<br>nost AC Coupled interfaces<br>ts up to 22 dB at 16 GHz                                                      | Channe<br>ng PCIe 5.0,<br>including DI | e <b>l Linea</b> i<br>CXL 2.0, UPI 2<br>P, SAS, SATA, X | r Redriver 1<br>.0 up to 32-Gbps<br>(FI        | for PCIe             | 5.0, CX               | (L 2.     |
|                            | Features<br>• Four-chan<br>• CTLE boos<br>• Ultra-low                                 | S<br>RUMENTS<br>20PR410 Four-(<br>nel linear redriver supportin<br>nost AC Coupled interfaces<br>ts up to 22 dB at 16 GHz<br>latency of 100 ps                                 | Channe<br>ng PCIe 5.0,<br>including DI | El Linear<br>CXL 2.0, UPI 2<br>P, SAS, SATA, X          | r <b>Redriver</b><br>.0 up to 32-Gbps<br>(FI   | for PCIe             | • 5.0, CX             | (L 2.     |
|                            | Features<br>• Four-chan<br>• Supports n<br>• CTLE boos<br>• Ultra-low<br>• Low additi | S<br>RUMENTS<br>20PR410 Four-1<br>nel linear redriver supportin<br>nost AC Coupled interfaces<br>ts up to 22 dB at 16 GHz<br>latency of 100 ps<br>ve random jitter of 75 fs fo | Channe<br>ng PCIe 5.0,<br>including DF | CXL 2.0, UPI 2<br>P, SAS, SATA, X                       | r <b>Redriver</b><br>.0 up to 32-Gbps<br>/FI   | for PCIe             | 2 5.0, CX             | (L 2.     |

Figure 2-1. DS320PR410 Configuration Page

 Click the Auto Detect button to detect the connected device's SMBus/l<sup>2</sup>C addresses as shown in Figure 2-2. As needed, select the Edit Device Address button to manually edit the assigned Downstream and Upstream device addresses.

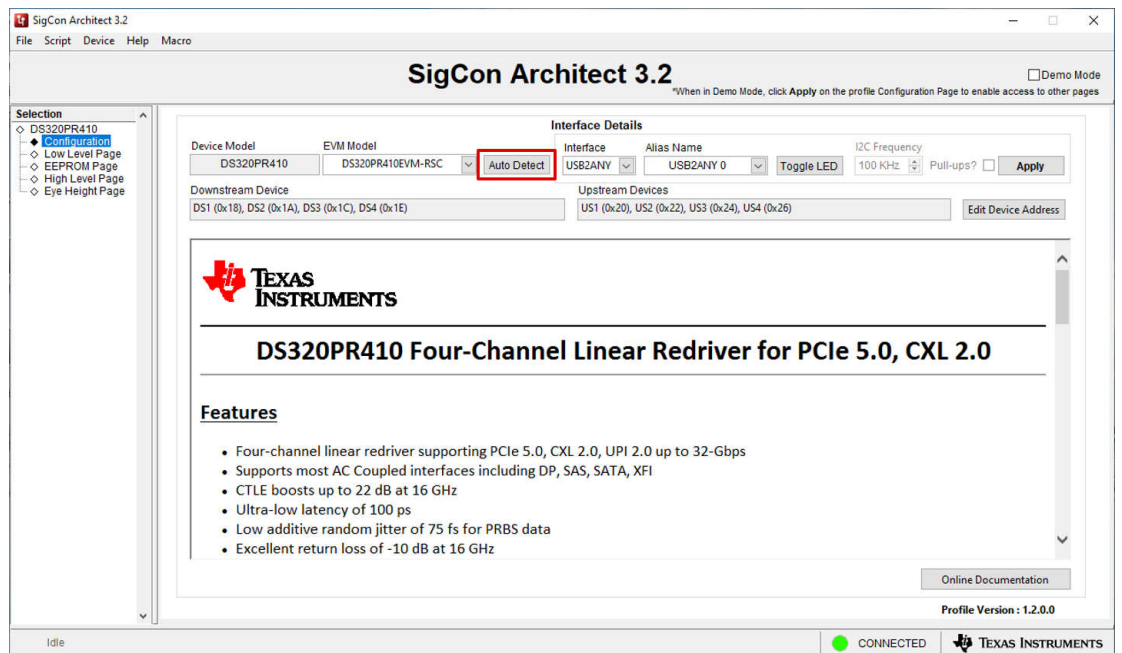

#### Figure 2-2. SMBus Address Auto Detect

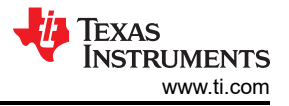

4. Select the correct interface adapter below the *Interface* drop-down menu (USB2ANY or Aardvark). After selecting the correct interface adapter, click *Apply* to connect to the selected DS320PR410 devices. As shown in Figure 2-3, if the correct interface adapter is selected and the SMBus addresses are configured correctly, the status indicator in the bottom-left corner of the GUI shows a green LED and the text *Connected*. After successful connection, the other tabs under the DS320PR410 profile become available for selection. Click the desired tab on the left side of the GUI to begin programming the device / devices.

|                                                                                                    |                                                                                                    | - 🗆 X                                               |
|----------------------------------------------------------------------------------------------------|----------------------------------------------------------------------------------------------------|-----------------------------------------------------|
| File Script Device Help M                                                                                                    | Aacro                                                                                                    |                                                     |
|                                                                                                    | SigCon Architect 3.2<br>When in Demo Mode, click Apply on the profile Con                                                                                                    | Demo Mode                                           |
| Selection       ◆         ○       DS320PR410         ◆       Configuration          Configuration          Configuration          Configuration          Configuration          ExpRoMPage          High Level Page          Eye Height Page | Interface Details         Device Model       EVM Model       Interface Details         D320PR410       D320PR410EVM-RSC       Auto Detect       UsB224NY 0       Toggle LED       100 HH         Downstream Device       Upstream Devices       Upstream Devices       UsB224NY 0       Toggle LED       100 HH         Downstream Device       Upstream Devices       Us1 (0x20), US2 (0x22), US3 (0x24), US4 (0x26)       US1 (0x20), US2 (0x22), US3 (0x24), US4 (0x26)         DST (0x18), DS2 (0x12), DS3 (0x12), DS4 (0x16)         DST (0x18), DS2 (0x12), DS4 (0x16)         Dystream Devices         DS1 (0x18), DS2 (0x12), DS4 (0x16)         Dystream Devices         DS1 (0x18), DS2 (0x12), DS4 (0x16)         Dystream Devices         DS1 (0x18), DS2 (0x12), DS4 (0x16)         DS320PR410 Four-Channel Linear Redriver for PCle 5.0,         DS320PR410 Four-Channel Linear Redriver for PCle 5.0,         Eatures          • Four-channel linear redriver supporting PCle 5.0, CXL 2.0, UPI 2.0 up to 32-Gbps       • Supports most AC Coupled interfaces including DP, SAS, SATA, XFI          • CTL boosts up to 22 dB at 16 GHz       • Ultra-low latency of 100 ps       • Low additive random jitter of 75 fs for PRBS data | uency<br>z  Pull-ups? Edit Device Address , CXL 2.0 |
| v                                                                                                    |                                                                                                    | Online Documentation<br>Profile Version : 1.2.0.0   |

Figure 2-3. Interface Adapter Select and Apply Settings

5. By default, the GUI is configured to communicate with the DS320PR410-RSC-EVM evaluation module, which contains 8 DS320PR410 devices (4 facing Downstream, 4 facing Upstream). However, the DS320PR410 GUI also allows for support of between 1 and 16 DS320PR410 devices using the *EVM Model* drop-down menu to select the *DS320PR410EVM-CUSTOM* model, shown in Figure 2-4.

|                                                                                                    | SigCon Architect 3.2                                                                                                    |
|----------------------------------------------------------------------------------------------------|----------------------------------------------------------------------------------------------------|
| tection<br>DS200PR410<br>↓ Confloration<br>↓ Low Level Page<br>↓ EEPROM Page<br>↓ High Level Page<br>↓ Eye Height Page | Interface Details         Device Model       EVM Model         DS320PR410       DS320PR410EVM-CUSTOM         Downstream Device       USB2ANY 0         Downstream Devices       Upstream Devices         US1 (0x18), DS2 (0x1A), DS3 (0x1C), DS4 (0x1E)       US1 (0x20), US2 (0x22), US3 (0x24), US4 (0x26)                                                                                                    |
|                                                                                                    | DS320PR410 Four-Channel Linear Redriver for PCIe 5.0, CXL 2.0                                                                                                    |
|                                                                                                    | EXAS     INSTRUMENTS      DS320PR410 Four-Channel Linear Redriver for PCle 5.0, CXL 2.0      Features      Four-channel linear redriver supporting PCle 5.0, CXL 2.0, UPI 2.0 up to 32-Gbps      Supports most AC Coupled interfaces including DP, SAS, SATA, XFI      CTLE boosts up to 22 dB at 16 GHz      Ultra-low latency of 100 ps      Low additive radom jitter of 75 fs for PRBS data      Excellent return loss of -10 dB at 16 GHz                                     |
|                                                                                                    | EXAS     INSTRUMENTS      DS320PR410 Four-Channel Linear Redriver for PCIe 5.0, CXL 2.0      Features      • Four-channel linear redriver supporting PCIe 5.0, CXL 2.0, UPI 2.0 up to 32-Gbps      • Supports most AC Coupled interfaces including DP, SAS, SATA, XFI      • CTLE boosts up to 22 dB at 16 GHz      Utra-low latency of 100 ps      • Low additive random jitter of 75 fs for PRBS data      • Excellent return loss of -10 dB at 16 GHz      Online Documentation |

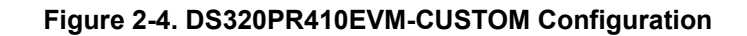

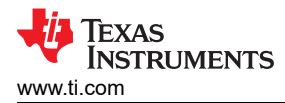

Using the *Edit Device Address* button, the desired number of Downstream and Upstream DS320PR410 devices for GUI configuration can be selected, as shown in Figure 2-5. After selecting the desired device counts and the SMBus addresses, press the *OK* button. Then, click *Apply* to apply the edited configuration to the GUI.

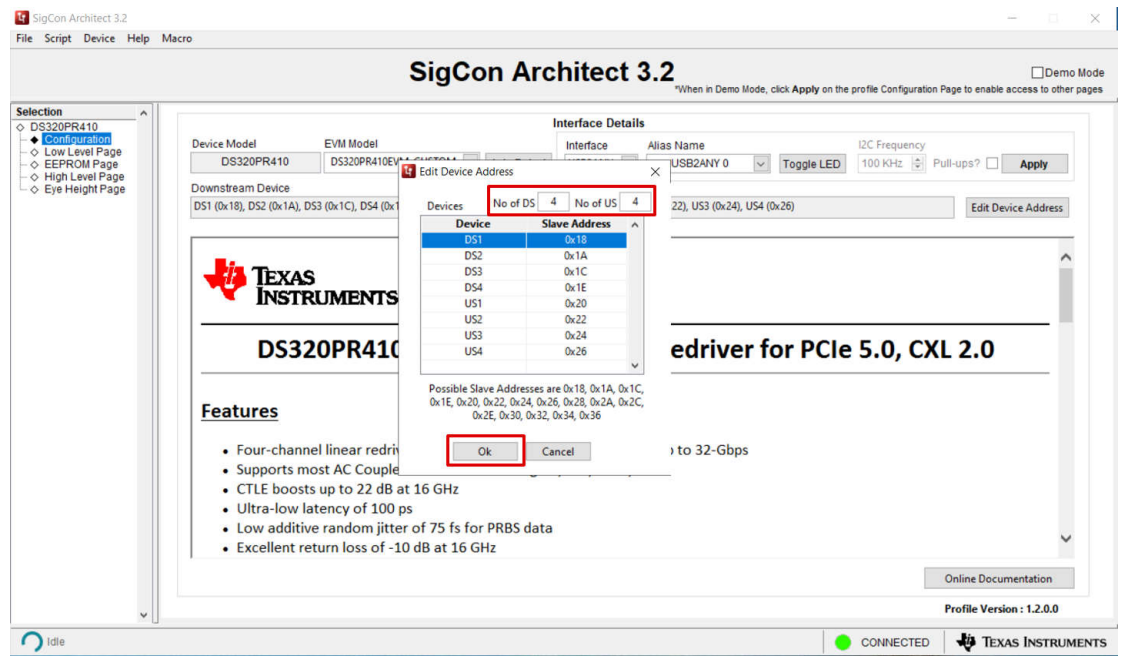

Figure 2-5. DS320PR410EVM-CUSTOM Edit Device Address

Note

Downstream and Upstream device addresses are assigned in *increasing sequenial numeric order* and can be manually edited to reflect orientation of the redrivers in the system.

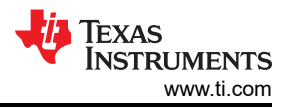

Optionally, general GUI functionality can be explored in *Demo Mode*, which can be selected using the check-box in the upper-right corner of the GUI. When in *Demo Mode*, the GUI does not attempt to communicate to any device over an interface adapter. Figure 2-6 shows an example of the DS320PR410 GUI in *Demo Mode*. where the status indicator in the bottom right corner indicates a red LED and the text *Demo Mode*. To access all pages of the GUI in *Demo Mode*, click the *Apply* button.

|                                                                                                    | "When in Demo Mode, click Apply on the profile Configuration                                                                                   | Demo Mo<br>Page to enable access to other part                                                                                                    |  |  |  |  |  |  |  |  |
|----------------------------------------------------------------------------------------------------|----------------------------------------------------------------------------------------------------|----------------------------------------------------------------------------------------------------|--|--|--|--|--|--|--|--|
| Interface Details                                                                                                    |                                                                                                    |                                                                                                    |  |  |  |  |  |  |  |  |
| Device Model EVM Model<br>DS320PR410 DS320PR410EVM-RSC V Auto Detect                                                                                                    | Interface         Alias Name         I2C Frequency           US82ANY         US82ANY 0         V         Toggle LED         100 KHz © P        | ull-ups? 🗌 Apply                                                                                                    |  |  |  |  |  |  |  |  |
| Downstream Device<br>DS1 (0x18), DS2 (0x1A), DS3 (0x1C), DS4 (0x1E)                                                                                                    | Upstream Devices<br>US1 (0x20), US2 (0x22), US3 (0x24), US4 (0x26)                                                                             | Edit Device Address                                                                                                    |  |  |  |  |  |  |  |  |
| TEXAS<br>INSTRUMENTS<br>DS320PR410 Four-Channel Linear Redriver for PCIe 5.0, CXL 2.0                                                                                                    |                                                                                                    |                                                                                                    |  |  |  |  |  |  |  |  |
| Features                                                                                                    |                                                                                                    |                                                                                                    |  |  |  |  |  |  |  |  |
| Features<br>• Four-channel linear redriver supporting PCIe 5.0,<br>• Supports most AC Coupled interfaces including DF<br>• CTLE boosts up to 22 dB at 16 GHz<br>• Ultra-low latency of 100 ps<br>• Low additive random jitter of 75 fs for PRBS data<br>• Excellent return loss of -10 dB at 16 GHz | CXL 2.0, UPI 2.0 up to 32-Gbps<br>P, SAS, SATA, XFI                                                                                            |                                                                                                    |  |  |  |  |  |  |  |  |
|                                                                                                    | Device Model DS320PR410 DS320PR410 DS320PR410EVM-RSC C Auto Detect Downstream Device DS1 (0x18), DS2 (0x1C), DS4 (0x1E) DS320PR410 Four-Channe | Device Model       EVM Model       Interface       Allas Name       ICC Frequency         DS320PR410       DS320PR410EVM-RSC       Auto Detect       US82ANY       US82ANY       Toggle LED       Toggle LED         Downstream Device       Upstream Devices       Usst (0x-10), US2 (0x-12), US3 (0x-24), US4 (0x-26)       Usst (0x-20), US2 (0x-22), US3 (0x-24), US4 (0x-26)         Dist (0x-10), DS2 (0x-12), DS3 (0x-12), DS4 (0x-16)       US1 (0x-20), US2 (0x-22), US3 (0x-24), US4 (0x-26)       US1 (0x-20), US2 (0x-22), US3 (0x-24), US4 (0x-26)         DS320PR410       Four-Channel Linear Redriver for PCIe 5.0, CX |  |  |  |  |  |  |  |  |

Figure 2-6. DS320PR410 GUI Demo Mode

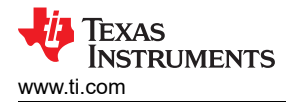

### 3 Low Level Page

The following section describes features of the *Low Level Page* in DS320PR410 GUI. This page can be used to access individual registers of each DS320PR410 device, change specific device settings, verify current device status, and to verify changes from the GUI *High Level Page*. For further information on DS320PR410 registers, please refer to the *DS320PR410 Programming Guide*.

1. Use the *Device Select* drop-down menu shown in Figure 3-1 to select which device is desired to read or write to. The DS320PR410-RSC-EVM includes four downstream and four upstream devices.

| SigCon Architect 3.2<br>File Script Device Help | Macro                                                                                                    |                                                                                                    |                                                                                                    |                                                                                                    | - 🗆 X                                                                          |
|-------------------------------------------------|----------------------------------------------------------------------------------------------------|----------------------------------------------------------------------------------------------------|----------------------------------------------------------------------------------------------------|----------------------------------------------------------------------------------------------------|--------------------------------------------------------------------------------|
|                                                 |                                                                                                    | SigC                                                                                                    | Con Archite                                                                                                    | ct 3.2<br>"When in Demo Mode, click Apply                                                                                                    | Demo Mode<br>on the profile Configuration Page to enable access to other pages |
| Selection                                       | Device Select Block Se<br>DS1 Select B                                                                                                    | lect<br>ank Shared 🗸<br>Expan                                                                                                    | nd All Collapse All                                                                                                    |                                                                                                    |                                                                                |
|                                                 | Block / Register Hame           ■ Bank Shared           General_1           General_2           EE_Status           DEVECOLD           EVESCAL_HC_TIME           Channel 0           RK_DET_STS           EQ_CTL_2           GANL_CTRL           RK_DET_STS           EQ_CTL2           GANL_CTRL           RK_DET_STS           EQ_CTL2           GAN_CTRL           EVESCAN_RESULT           HT_COUNT2           HT_COUNT2           GAN_CTRL           RK_DET_STS           EQ_CTL2           GAN_CTRL           RK_DET_CTRL           BIAS_CTRL           EVECAN_RESULT           Generic Register Operation           Register Address | Address         Default         Mod           0xE1         0x00         R           0xE2         0x00         R           0xE3         0x00         R           0xF1         0x00         R           0xF2         0x00         R           0xF1         0x00         R           0xF9         0x00         R           0x00         0x00         R           0x00         0x00         R           0x00         0x00         R           0x02         0x00         R           0x02         0x00         R           0x04         0x00         R           0x05         0x00         R           0x04         0x00         R           0x10         0x00         R           0x22         0x00         R           0x24         0x00         R           0x22         0x00         R           0x22         0x00         R           0x24         0x00         R           0x22         0x00         R           0x24         0x00         R           0x24         0x00         R </th <th>Size         Data         A           8         0x00         A           8         0x00         A           8         0x00         A           8         0x29         A           8         0x429         A           8         0x429         A           8         0x429         A           8         0x429         A           8         0x429         A           8         0x429         A           8         0x429         A           8         0x429         A           8         0x429         A           9         0x37         B           9         0x320         B           8         0x420         B           8         0x420         B           8         0x420         B           8         0x420         B           8         0x400         B           9         0x420         B           9         0x420         B           9         0x420         B</th> <th>urrent Address     0       ata     0       ata     0       Write Register     Field Description       Reset Device     Field Name       Load Config     Save Config</th> <th>Access Description</th> | Size         Data         A           8         0x00         A           8         0x00         A           8         0x00         A           8         0x29         A           8         0x429         A           8         0x429         A           8         0x429         A           8         0x429         A           8         0x429         A           8         0x429         A           8         0x429         A           8         0x429         A           8         0x429         A           9         0x37         B           9         0x320         B           8         0x420         B           8         0x420         B           8         0x420         B           8         0x420         B           8         0x400         B           9         0x420         B           9         0x420         B           9         0x420         B | urrent Address     0       ata     0       ata     0       Write Register     Field Description       Reset Device     Field Name       Load Config     Save Config | Access Description                                                             |
|                                                 | x 0 x FF                                                                                                    | x 0                                                                                                    | Read Register Write Regi                                                                                                    | ster                                                                                                    |                                                                                |
| v Idle                                          |                                                                                                    | inches needy write will be take                                                                                                    | en nom bevice select and bloc                                                                                                    |                                                                                                    | CONNECTED VIEW TEXAS INSTRUMENTS                                               |

Figure 3-1. Low Level Page: Device Select Drop-Down

 Once the desired device is selected using the *Device Select* drop-down, the complete register map appears in the GUI *Register Map* table. Use the *Block Select* drop-down menu shown in Figure 3-2 to jump to the desired section of the table to view device *Bank Shared* registers, device *Channel* registers, and device *Bank* registers. The register *Bank* includes all device channels 0-3.

|                                   |                                   |             | Si         | gCo        | on /     | Arch        | nitect 3.2                                                                                                    |                                   |                         | Der                            | no Moc   |
|-----------------------------------|-----------------------------------|-------------|------------|------------|----------|-------------|----------------------------------------------------------------------------------------------------|-----------------------------------|-------------------------|--------------------------------|----------|
| Selection                         |                                   |             |            | -          |          |             |                                                                                                    | when in Demo mode, click Apply of | the prome configuration | on Page to enable access to ou | iei page |
| > DS320PR410                      | Device Select Block Se            | lect        | 100        |            |          |             |                                                                                                    |                                   |                         |                                |          |
| <ul> <li>Configuration</li> </ul> | DSI V                             | ank Shared  | ~          |            |          |             |                                                                                                    |                                   |                         |                                |          |
| - <> EEPROM Page                  | Register Map                      |             |            | Expand A   | All I    | Collapse A  |                                                                                                    |                                   |                         |                                |          |
| ♦ High Level Page                 | Block / Register Name             | Address     | Default    | Mode       | Size     | Data        | •                                                                                                    | Mask Register Data                |                         | Mask Value                     |          |
| Eye Height Page                   | Bank Shared                       |             |            |            |          |             | Current Address                                                                                                    |                                   |                         | × FF                           |          |
|                                   | General_1                         | 0xE1        | 0x00       | R          | 8        | 0x00        | × 0                                                                                                    |                                   |                         |                                |          |
|                                   | General_2                         | 0xE2        | 0x00       | R/W        | 8        | 0x00        |                                                                                                    |                                   |                         |                                |          |
|                                   | EE_Status                         | 0xE3        | 0x00       | R          | 8        | 0x80        | Data                                                                                                    |                                   |                         |                                |          |
|                                   | EVERCAN HO TIME                   | UXF1        | 0x29       | R          | 8        | 0x29        | × 0                                                                                                    |                                   |                         |                                |          |
|                                   | EYESCAN                           | OVEQ        | 0x40       | RM         | 8        | OVEE        |                                                                                                    |                                   |                         |                                |          |
|                                   | Channel 0                         | 04.0        | 0.010      |            | ľ        | 0.01        | Write Register                                                                                                    |                                   |                         |                                |          |
|                                   | RX_DET_STS                        | 0x00        | 0x00       | R          | 8        | 0xC9        |                                                                                                    |                                   |                         |                                |          |
|                                   | EQ_CTL                            | 0x01        | 0x00       | R/W        | 8        | 0x98        | Read Register                                                                                                    |                                   |                         |                                |          |
|                                   | EQ_CTL2                           | 0x02        | 0x00       | R/W        | 8        | 0x00        |                                                                                                    | Field Description                 | 10. • March 10. 1       |                                | 1000     |
|                                   | GAIN_CTRL                         | 0x03        | 0x05       | R/W        | 8        | 0x05        | Read All                                                                                                    | Field Name                        | Access                  | Description                    | ^        |
|                                   | RX_DET_CIRL                       | 0x04        | 0x00       | R/W        | 8        | 0000        |                                                                                                    |                                   |                         |                                |          |
|                                   | EVERCAN DERLIT                    | OVOE        | 0x20       | P          | ŝ        | 0x3E        | ( particular and particular and part | 1                                 |                         |                                |          |
|                                   | HIT COUNT2                        | 0x10        | 0x00       | R          | 8        | 0x20        | Reset Device                                                                                                    |                                   |                         |                                |          |
|                                   | E Channel 1                       |             |            |            | -        |             | Land Carlin                                                                                                    |                                   |                         |                                |          |
|                                   | RX_DET_STS                        | 0x20        | 0x00       | R          | 8        | 0xC9        | Load Config                                                                                                    |                                   |                         |                                |          |
|                                   | EQ_CTL                            | 0x21        | 0x00       | R/W        | 8        | 0x98        | Save Config                                                                                                    |                                   |                         |                                |          |
|                                   | EQ_CTL2                           | 0x22        | 0x00       | R/W        | 8        | 0x00        | cure comp                                                                                                    |                                   |                         |                                |          |
|                                   | GAIN_CTRL                         | 0x23        | 0x05       | R/W        | 8        | 0x05        |                                                                                                    |                                   |                         |                                |          |
|                                   | BIAS CTRL                         | 0x26        | 0x20       | DAM        | 8        | 0x62        |                                                                                                    |                                   |                         |                                |          |
|                                   | EVEROAN DEGINT                    | 0,20        | 020        | D          | 0        | 0402        | ¥                                                                                                    |                                   |                         |                                | ~        |
|                                   | Generic Register Operation        |             |            |            |          |             |                                                                                                    |                                   |                         |                                |          |
|                                   | Register Address Mask             | D           | ta         |            |          |             |                                                                                                    |                                   |                         |                                |          |
|                                   | incigater Address imask           |             |            |            |          |             |                                                                                                    |                                   |                         |                                |          |
|                                   | × U × FF                          | ×           | 0          |            | Read Rea | gister W    | nte Register                                                                                                    |                                   |                         |                                |          |
|                                   | Note : The Device and Block for G | eneric Read | Write will | ha takan i | from De  | vice Select | and Block Select                                                                                                    |                                   |                         |                                |          |

Figure 3-2. Low Level Page: Block Select Drop-Down Menu

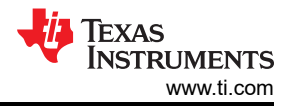

Click the *Real All* button to read the configuration registers of the entire device into the GUI. Alternately, click
a specific register, and click the *Read Register* device to update the selected target register in the GUI. The *Current Address* field automatically updates with the selected (highlighted) register. This field and associated
buttons are shown in Figure 3-3.

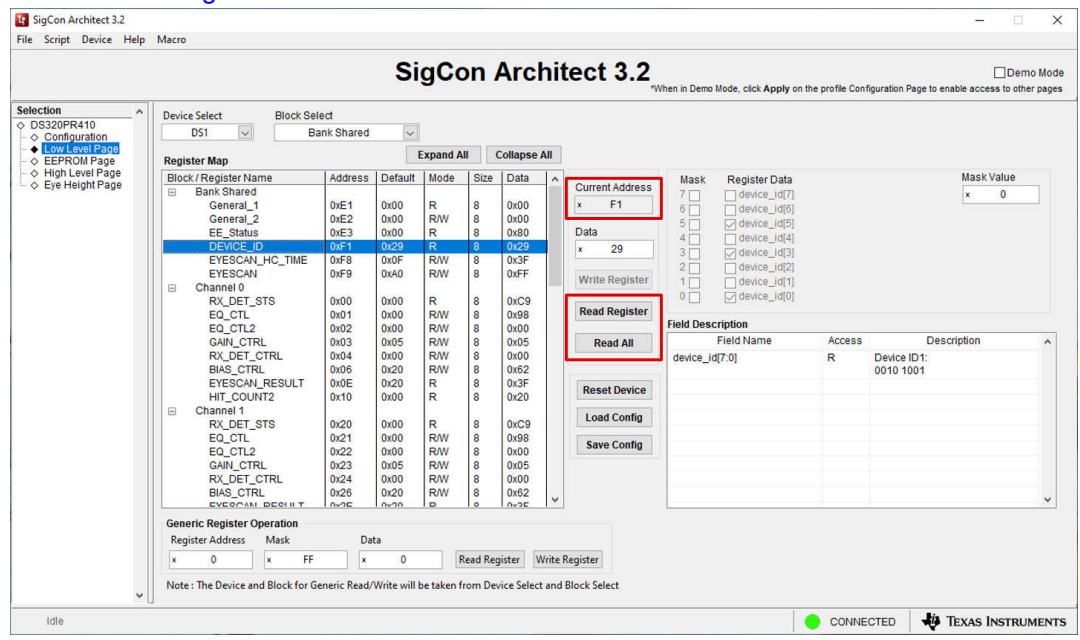

Figure 3-3. Low Level Page: Read Register Buttons

4. To write to the selected register, select or deselect the boxes in the *Register Data* fields or manually enter a hex value into the *Data* field. Then, click the *Write Register* button to write the specified data into the highlighted device register. To verify the change was made, click the *Read Register* button. Note the *Field Description* table describes the function of each bit in the highlighted register. This field and associated buttons or check buttons are highlighted in Figure 3-4.

| election                       | Device Selec | ct Block Se       | lect      |         |          |       |             |                                 |           |                |        |                             |   |
|--------------------------------|--------------|-------------------|-----------|---------|----------|-------|-------------|---------------------------------|-----------|----------------|--------|-----------------------------|---|
| DS320PR410                     | DS1          |                   | Channel 0 | ~       |          |       |             |                                 |           |                |        |                             |   |
| Low Level Page     EEPROM Page | Register M   | ap                |           |         | Expand / | AII 🔤 | Collapse Al |                                 |           |                |        |                             |   |
| High Level Page                | Block / Re   | oister Name       | Address   | Default | Mode     | Size  | Data        | •                               | Mack      | Register Data  |        | Mask Value                  |   |
| > Eye Height Page              | E Ban        | k Shared          | Thursdo   | Dordan  | meas     | Cinco | Data        | Current Address                 | 7 2       | FIED Bunase(0) |        | × FF                        |   |
|                                | G            | eneral_1          | 0xE1      | 0x00    | R        | 8     | 0x00        | × 1                             | 6 7       | EQ Boost 1[3]  |        | <u> </u>                    |   |
|                                | G            | eneral_2          | 0xE2      | 0x00    | R/W      | 8     | 0x00        |                                 | 50        | EQ Boost 1[2]  |        |                             |   |
|                                | E            | E_Status          | 0xE3      | 0x00    | R        | 8     | 0x80        | Data                            |           | EQ Boost 1[2]  |        |                             |   |
|                                | D            | EVICE_ID          | 0xF1      | 0x29    | R        | 8     | 0x29        | x 98                            | * 🗹       | EQ Boost 1[1]  |        |                             |   |
|                                | E            | YESCAN_HC_TIME    | 0xF8      | 0x0F    | R/W      | 8     | 0x3F        |                                 |           | EQ BOOST ([0]  |        |                             |   |
|                                | E            | YESCAN            | 0xF9      | 0xA0    | R/W      | 8     | 0xFF        | Write Register                  |           |                |        |                             |   |
|                                | 🖃 Cha        | nnel 0            |           |         |          |       |             | Withe Register                  |           |                |        |                             |   |
|                                | R            | X_DET_STS         | 0x00      | 0x00    | R        | 8     | 0xC9        |                                 | ١M        |                |        |                             |   |
|                                | E            | Q_CTL             | 0x01      | 0x00    | R/W      | 8     | 0x98        | Read Register                   | Field Dec | cription       |        |                             |   |
|                                | E            | Q_CTL2            | 0x02      | 0x00    | R/W      | 8     | 0x00        |                                 | Field Des | cripuon        |        |                             | _ |
|                                | G            | AIN_CTRL          | 0x03      | 0x05    | R/W      | 8     | 0x05        | Read All                        |           | Field Name     | ACCESS | Description                 |   |
|                                | R            | X_DET_CTRL        | 0x04      | 0x00    | R/W      | 8     | 0x00        |                                 | EQ Bypa   | ass[7:7]       | R/W    | Enable CTLE Stage 1 Bypass: |   |
|                                | B            | IAS_CTRL          | 0x06      | 0x20    | R/W      | 8     | 0x62        | in the second                   | 1         |                |        |                             |   |
|                                | E            | YESCAN_RESULT     | 0x0E      | 0x20    | R        | 8     | 0x3F        | Reset Device                    |           |                |        | 0: Bypass disabled          |   |
|                                | H            | II_COUNT2         | 0010      | 0000    | R        | 8     | 0x20        |                                 |           | 1 412 01       |        | 1. Bypass enabled           |   |
|                                |              | nnel 1            | 0.00      | 0.00    |          |       | 0.00        | Load Config                     | EC BOOS   | st 1[6:3]      | R/W    | CILE Boost Stage 1 Control. |   |
|                                |              | DEL SIS           | 0.20      | 0000    | DAM      | 8     | 0x09        |                                 | EQ Boos   | st 2[2:0]      | R/W    | CTLE Boost Stage 2 Control. |   |
|                                |              |                   | 0.21      | 0x00    | DAM      | °     | 0x90        | Save Config                     |           |                |        |                             |   |
|                                |              |                   | 0x22      | 0x05    | RAN      | ŝ     | 0x05        | Luna and a second second second | 3         |                |        |                             |   |
|                                |              | Y DET CTRI        | 0x24      | 0x00    | RAM      |       | 0x00        |                                 |           |                |        |                             |   |
|                                |              | IAS CTRI          | 0x26      | 0x20    | RM       | 8     | 0x62        |                                 |           |                |        |                             |   |
|                                |              | VEOCANI DEOLII T  | 0-25      | 020     | D        | 0     | 0.02        | ~                               |           |                |        |                             |   |
|                                | Generic Re   | egister Operation |           |         |          |       |             |                                 |           |                |        |                             |   |
|                                | Register A   | ddress Mask       | Da        | ta      |          |       |             |                                 |           |                |        |                             |   |
|                                |              |                   |           |         |          |       |             |                                 |           |                |        |                             |   |

Figure 3-4. Low Level Page: Data Field and Write Register Button

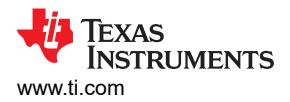

5. Use the Save Config button to save the current register configuration in a .cfg file and the Load Config button to load a device .cfg file. Click the *Reset Device* button to reset every device register to the *Default* register value specified in the *Register Map*. Each of these buttons are outlined in Figure 3-5.

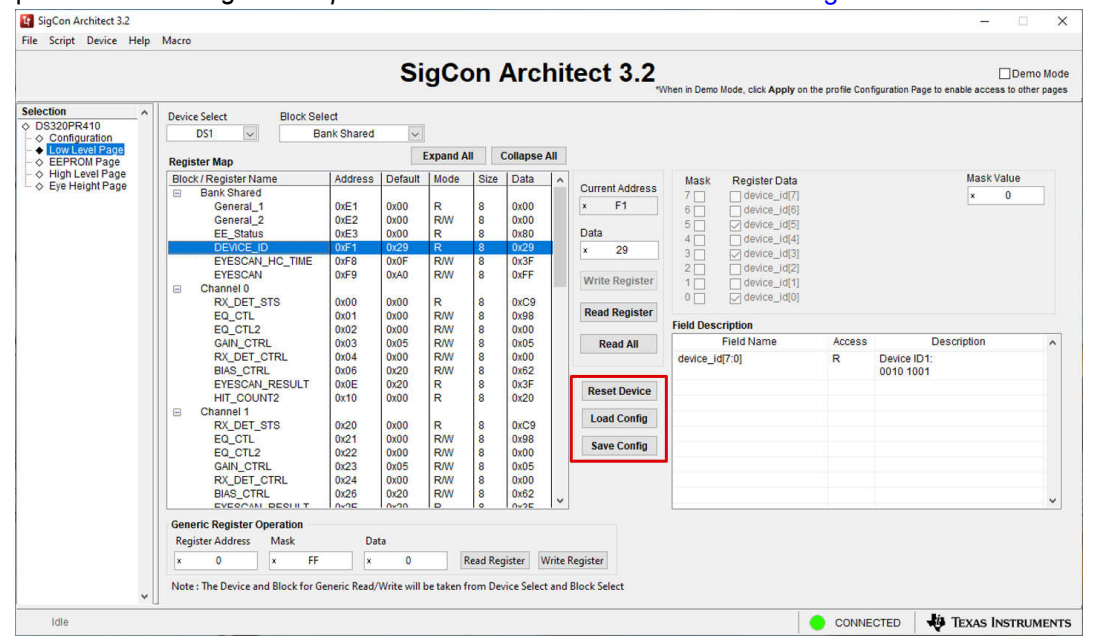

Figure 3-5. Low Level Page: Reset, Load, and Save Device Configuration Buttons

 If desired, the *Generic Register Operation* portion of the page can be used to read and write generic device registers with a custom mask. This can be found at the bottom of the *Low Level Page*, as indicated by Figure 3-6.

|                               |                            |           | Si      | gCo      | on .    | Arc      | hitect 3.2                                                                                                    | When in Demo I | Mode, click Apply on th | e profile Con | Der figuration Page to enable access to oth | mo I<br>ner p                         |
|-------------------------------|----------------------------|-----------|---------|----------|---------|----------|----------------------------------------------------------------------------------------------------|----------------|-------------------------|---------------|---------------------------------------------|---------------------------------------|
| ction ^                       | Device Select Block Se     | lect      |         |          |         |          |                                                                                                    |                |                         |               |                                             |                                       |
| Configuration                 | DS1 🗸                      | Channel 0 | ~       |          |         |          |                                                                                                    |                |                         |               |                                             | ik Value<br>FF<br>Bypass:             |
| Low Level Page<br>EEPROM Page | Register Map               |           |         | Expand A |         | Collapse | All                                                                                                    |                |                         |               |                                             |                                       |
| High Level Page               | Block / Register Name      | Address   | Default | Mode     | Size    | Data     | ^                                                                                                    | Mask           | Register Data           |               | Mask Value                                  |                                       |
| Lye neighti age               | Bank Shared                |           |         |          |         |          | Current Address                                                                                                    | 7 🗹            | EQ Bypass[0]            |               | × FF                                        |                                       |
|                               | General_1                  | 0xE1      | 0x00    | R        | 8       | 0x00     | × 1                                                                                                    | 6 🗹            | EQ Boost 1[3]           |               |                                             |                                       |
|                               | EF Status                  | 0xE2      | 0x00    | R        | 8       | 0x80     | Data                                                                                                    | 5 🗹            | EQ Boost 1[2]           |               |                                             |                                       |
|                               | DEVICE ID                  | 0xF1      | 0x29    | R        | 8       | 0x29     | x 98                                                                                                    | 4              | EQ Boost 1[1]           |               |                                             |                                       |
|                               | EYESCAN_HC_TIME            | 0xF8      | 0x0F    | R/W      | 8       | 0x3F     |                                                                                                    | 3 2 7          | EQ Boost 7[0]           |               |                                             |                                       |
|                               | EYESCAN                    | 0xF9      | 0xA0    | R/W      | 8       | 0xFF     | Write Register                                                                                                    | 1              | EQ Boost 2[1]           |               |                                             |                                       |
|                               | Channel 0                  | 0×00      | 0×00    | B        |         | 0×00     | [ minimum control of minimum control of the second control of the second control of the  | 0              | EQ Boost 2[0]           |               |                                             |                                       |
|                               | FO CTI                     | 0x01      | 0x00    | RM       | 8       | 0x98     | Read Register                                                                                                    |                |                         |               |                                             |                                       |
|                               | EQ_CTL2                    | 0x02      | 0x00    | R/W      | 8       | 0x00     |                                                                                                    | Field Desc     | ription                 |               |                                             |                                       |
|                               | GAIN_CTRL                  | 0x03      | 0x05    | R/W      | 8       | 0x05     | Read All                                                                                                    |                | Field Name              | Access        | Description                                 |                                       |
|                               | RX_DET_CTRL                | 0x04      | 0x00    | R/W      | 8       | 0x00     |                                                                                                    | EQ Bypas       | ss[7:7]                 | R/W           | Enable CTLE Stage 1 Bypass:                 | ion<br>1 Bypass:                      |
|                               | EVESCAN DESHIT             | 0x06      | 0x20    | RIW      | 8       | 0x02     |                                                                                                    | T              |                         |               | 0: Buoses disabled                          |                                       |
|                               | HIT COUNT2                 | 0x10      | 0x00    | R        | 8       | 0x20     | Reset Device                                                                                                    |                |                         |               | 1: Bypass enabled                           |                                       |
|                               | E Channel 1                |           |         |          |         |          | Load Config                                                                                                    | EQ Boost       | 1[6:3]                  | R/W           | CTLE Boost Stage 1 Control.                 | sk Value<br>FF<br>Bypass:<br>Control. |
|                               | RX_DET_STS                 | 0x20      | 0x00    | R        | 8       | 0xC9     | Load Conny                                                                                                    | EQ Boost       | 2[2:0]                  | R/W           | CTLE Boost Stage 2 Control.                 |                                       |
|                               | EQ_CTL                     | 0x21      | 0x00    | R/W      | 8       | 0x98     | Save Config                                                                                                    |                |                         |               |                                             |                                       |
|                               | GAIN CTRL                  | 0x23      | 0x05    | RM       | 8       | 0x05     | Laurent erste service and the service of the service of the servic | 1              |                         |               |                                             |                                       |
|                               | RX_DET_CTRL                | 0x24      | 0x00    | R/W      | 8       | 0x00     |                                                                                                    |                |                         |               |                                             |                                       |
|                               | BIAS_CTRL                  | 0x26      | 0x20    | R/W      | 8       | 0x62     |                                                                                                    |                |                         |               |                                             |                                       |
|                               | EVECOMI DECINT             | 10405     | 1.0200  | 10       | 10      | 10435    | 1.                                                                                                    |                |                         |               |                                             | -                                     |
|                               | Generic Register Operation |           |         |          |         |          |                                                                                                    |                |                         |               |                                             |                                       |
|                               | Register Address Mask      | Da        | ta      |          |         |          |                                                                                                    |                |                         |               |                                             |                                       |
|                               | × 0 × FF                   | ×         | 0       | F        | Read Re | gister V | Vrite Register                                                                                                    |                |                         |               |                                             |                                       |

Figure 3-6. Low Level Page: Generic Register Operation

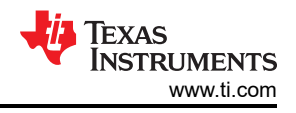

# 4 EEPROM Page

The SigCon Architect GUI's DS320PR410 profile can be used to generate an EEPROM file in Intel<sup>™</sup> Hex format for a single redriver or multiple DS320PR410 redrivers. When the DS320PR410 is configured in SMBus/I<sup>2</sup>C primary mode (MODE = L1), the redriver loads the settings stored in an external EEPROM upon power-up. The user can configure those settings using the *EEPROM Page*. The following section provides an example of how to navigate the DS320PR410 GUI *EEPROM Page* and create an EEPROM hex file.

In this example, eight DS320PR410 redrivers are present. EQ Index 2 is selected for devices at addresses 0x18, 0x1A, 0x1C, 0x1E and EQ Index 5 is selected for devices at addresses 0x20, 0x22, 0x24, 0x26) For each device, the same value is used for every channel. For programming fewer or additional devices, decrease or increase the number of devices (*No. of Devices*) and configurations (*No. of Configs*) as needed.

1. Multiple devices can be programmed at once. Select the number of devices and the number of configurations using the menus shown in Figure 4-1. Up to 32 different configurations can be created and assigned to each device and channel, if desired.

|                                                                     |                                                | SigCo                       | n Archi           | tect 3.2               | in Demo Mode, click Apply | on the profile Configurati | Di<br>on Page to enable access to d |  |  |
|---------------------------------------------------------------------|------------------------------------------------|-----------------------------|-------------------|------------------------|---------------------------|----------------------------|-------------------------------------|--|--|
| Iection ∧ DS320PR410 ◇ Configuration ◇ Low Level Page ◆ EEPROM Page | Base Header Details CRC Speed Select U 400 KHz | t Burst Select<br>4 Bytes v | Ę                 | Load From<br>EEPROM    | Write to EEPROM           | Load From<br>Hex File      | Write to EEPROM Hex                 |  |  |
| <ul> <li>♦ High Level Page</li> <li>♦ Eye Height Page</li> </ul>    | Device Configuration Details                   |                             |                   | EEPROM Data Table      |                           |                            |                                     |  |  |
|                                                                     | No. of Devices                                 | No. of Configs Data Byte    | 1                 | Config Assignment Tree | Apply                     |                            |                                     |  |  |
|                                                                     | 8 🖨                                            | 8 🖨 EQ Bor                  | ost 1             | Device                 | Config ^                  | Address                    | EEPROM Data A                       |  |  |
|                                                                     | Config Select C                                | hannel Select               | 0 ~               | Device 0               | 0x18                      | 0x00                       | 0x22                                |  |  |
|                                                                     | 0 ~                                            | All Channels V EQ Bo        | ost 2             | Channel 0              | 0                         | 0x01                       | 0x00                                |  |  |
|                                                                     | Device Select N                                | Assk Select                 | 0 ~               | Channel 2              | 0                         | 0x02                       | 0x00                                |  |  |
|                                                                     | Device Select                                  | ask select                  | 0                 | Channel 3              | ő                         | 0x03                       | 0x04                                |  |  |
|                                                                     | 0 🗸                                            | U 📼 Data Byte               | 2                 | Device 1               | 0x1A                      | 0x04                       | 0x30                                |  |  |
|                                                                     | Data Length EC                                 | Q Index Mut                 | e EQ              | Channel 0              | 1                         | 0x05                       | 0x01                                |  |  |
|                                                                     | 3 🖨                                            | Default V Data Pate         | 2                 | Channel 1              | 1                         | 0x06                       | 0x81                                |  |  |
|                                                                     |                                                | Data Byte                   | Calle             | Channel 2              | 1                         | 0x07                       | 0x00                                |  |  |
|                                                                     | Load From                                      | Write to EQ DC              | 0 dP              | Device 2               | 0~10                      | 0x08                       | 0x00                                |  |  |
|                                                                     | Device                                         | Device                      | U UB              | Channel 0              | 2                         | 0x09                       | 0x05                                |  |  |
|                                                                     | Config Data                                    | EQ Bo                       | ost 1 (2nd Order) | Channel 1              | 2                         | 0x0A                       | 0x30                                |  |  |
|                                                                     | × 30 × 1 × 81 ×                                | 0 × 0 × 5                   | 0                 | Channel 2              | 2 *                       | 0x0B                       | 0x11 🗸                              |  |  |
|                                                                     | Major Channel Settings : De                    | evice 0 🗸                   |                   |                        |                           |                            |                                     |  |  |
|                                                                     | Parameters                                     | Channel 0                   |                   | Channel 1              | Channel 2                 |                            | Channel 3                           |  |  |
|                                                                     | EQ Index                                       | Default                     |                   | Default                | Default                   | Î                          | Default                             |  |  |
|                                                                     | EQ Boost 1                                     | 0x00                        |                   | 0x00                   | 0x00                      |                            | 0x00                                |  |  |
|                                                                     | EQ Boost 2                                     | 0x00                        |                   | 0x00                   | 0x00                      |                            | 0x00                                |  |  |
|                                                                     | Mute EQ                                        | Unmute                      |                   | Unmute                 | Unmute                    |                            | Unmute                              |  |  |
|                                                                     | EQ Boost 1(2nd Order)                          | 0x00                        |                   | 0x00                   | 0x00                      |                            | 0x00                                |  |  |
|                                                                     | EQ DC Gain                                     | 0 dB                        |                   | 0 dB                   | 0 dB                      |                            | 0 dB                                |  |  |

Figure 4-1. EEPROM Page: Number of Configs and Number of Devices

2. To program the first device, select Configuration 0 and Device 0 from the respective drop-down menus, *Config Select* and *Device Select*. Note the *Config Assignment Tree* shows the hex address of each device (0x18 for Device 0). Verify that the *Data Length* is set to 3, as 3 bytes of data are needed to program the DS320PR410. Each of these menus are shown in Figure 4-2.

|                                                                                |                                          | Sig                      | gCon Arch              | itect 3.2                     | in Demo Mode, click Apply o | n the profile Configuratio | n Page to enable acces | Demo<br>s to other p |  |
|--------------------------------------------------------------------------------|------------------------------------------|--------------------------|------------------------|-------------------------------|-----------------------------|----------------------------|------------------------|----------------------|--|
| ection ∧<br>DS320PR410<br>♦ Configuration<br>♦ Low Level Page<br>♦ EEPROM Page | Base Header Details CRC Speed Sel 400 KH | ect Burst Se<br>z v 4 By | elect<br>/tes          | Load From<br>EEPROM           | Write to EEPROM             | Load From<br>Hex File      | Vrite<br>EEPROM        | to<br>Hex            |  |
| <ul> <li>Aligh Level Page</li> <li>Eye Height Page</li> </ul>                  | Device Configuration Deta                | ils                      |                        |                               | E                           | EEPROM Data Table          |                        |                      |  |
|                                                                                | No. of Devices                           | No. of Configs           | Data Byte 1            | <b>Config Assignment Tree</b> | Apply                       |                            |                        |                      |  |
|                                                                                | 8 🖨                                      | 8 单                      | EQ Boost 1             | Device                        | Config A                    | Address                    | EEPROM Data            | ^                    |  |
|                                                                                | Config Select                            | Channel Select           | 0 ~                    | Device 0                      | 0x18                        | 0x00                       | 0x22                   | i                    |  |
|                                                                                | 0                                        | All Channels             | EQ Boost 2             | Channel 0                     | 0                           | 0x01                       | 0x00                   |                      |  |
|                                                                                |                                          |                          | 0 ~                    | Channel 1                     | 0                           | 0x02                       | 0x00                   |                      |  |
|                                                                                | Device Select                            | Mask Select              |                        | Channel 2                     | 0                           | 0x03                       | 0x04                   |                      |  |
|                                                                                | 0 🗸                                      | 0 👻                      | Data Byte 2            | Device 1                      | 0x1A                        | 0x04                       | 0x30                   |                      |  |
|                                                                                | Data Length                              | EQ Index                 | Mute EQ                | Channel 0                     | 1                           | 0x05                       | 0x01                   | 1                    |  |
|                                                                                | 3 🖨                                      | Default 🗸                |                        | Channel 1                     | 1                           | 0x06                       | 0x81                   |                      |  |
|                                                                                |                                          |                          | Data Byte 3            | Channel 2                     | 1                           | 0x07                       | 0x00                   |                      |  |
|                                                                                | Load From                                | Write to                 | EQ DC Gain             | Channel 3                     | 1                           | 0x08                       | 0x00                   | 1                    |  |
|                                                                                | Device                                   | Device                   | 0 dB                   | Device 2     Channel 0        | 2                           | 0x09                       | 0x05                   |                      |  |
|                                                                                | Config Data                              |                          | EQ Boost 1 (2nd Order) | Channel 1                     | 2                           | 0x0A                       | 0x30                   |                      |  |
|                                                                                | × 30 × 1 × 81                            | × 0 × 0 × 5              | 0 🗸                    | Channel 2                     | 2 *                         | 0x0B                       | 0x11                   | ~                    |  |
|                                                                                | Major Channel Settings :                 | Device 0 🗸               |                        |                               |                             |                            |                        |                      |  |
|                                                                                | Parameters                               | Channe                   | 10                     | Channel 1                     | Channel 2                   |                            | Channel 3              |                      |  |
|                                                                                | EQIndex                                  | Defaul                   | t                      | Default                       | Default                     |                            | Default                |                      |  |
|                                                                                | EQ Boost 1                               | 0x00                     |                        | 0x00                          | 0x00                        |                            | 0x00                   |                      |  |
|                                                                                | EQ Boost 2                               | 0x00                     |                        | 0x00                          | 0x00                        |                            | 0x00                   |                      |  |
|                                                                                | Mute EQ                                  | Unmut                    | e                      | Unmute                        | Unmute                      |                            | Unmute                 |                      |  |
|                                                                                | EQ Boost 1(2nd Order)                    | 0x00                     |                        | 0x00                          | 0x00                        |                            | 0x00                   |                      |  |
|                                                                                | EQ DC Gain                               | 0 dB                     |                        | 0 dB                          | 0 dB                        |                            | 0 dB                   |                      |  |

Figure 4-2. EEPROM Page: Config Select, Device Select, and Configuration Assignment Tree

3. To select the desired channel or channels, choose an *EQ Index* from the drop-down menu. The *EQ Index* drop-down automatically adjusts the *EQ Boost 1*, *EQ Boost 2*, and *EQ Boost 1 (2nd Order)* fields. Select the desired *EQ DC Gain*. Note in the *Config Assignment Tree* that the channels of Device 0 selected using the *Channel Select* drop-down menu are configured using Configuration 0. Continue this process for each *Device* and *Configuration*, selecting the appropriate *EQ Index* and *EQ DC Gain* for each. Each of these drop-down menus are shown in Figure 4-3.

|                                                             |                              | SigCo                 | on Arch            | nitec     | t 3.2            | in Demo Mode,    | click Apply of | in the profile Configuration | on Page to enable acc | Demo<br>ess to other |
|-------------------------------------------------------------|------------------------------|-----------------------|--------------------|-----------|------------------|------------------|----------------|------------------------------|-----------------------|----------------------|
| DS320PR410                                                  | Base Header Details          |                       |                    |           |                  |                  |                |                              |                       |                      |
| S320PR410<br>Configuration<br>Low Level Page<br>EEPROM Page | CRC Speed Select<br>400 KHz  | Burst Select          | ~                  |           | ad From<br>EPROM | / Write<br>EEPRC | to<br>M        | Load From<br>Hex File        | J EEPRO               | e to<br>M Hex        |
| High Level Page<br>Eye Height Page                          | Device Configuration Details |                       | EEPROM D           |           |                  |                  |                |                              |                       |                      |
|                                                             | No. of Devices               | lo. of Configs Data I | Byte 1             | Config    | Assignment Tree  | Apply            |                |                              |                       |                      |
|                                                             | 8 🖨                          | 8 🌲 EQ                | Boost 1            |           | Device           | Config           | <u>^</u>       | Address                      | EEPROM Data           |                      |
|                                                             | Config Select                | hannel Select         | 0 ~                | =         | Device 0         | 0x18             |                | 0x00                         | 0x22                  | -                    |
|                                                             | 0                            | All Channels EQ       | Boost 2            |           | Channel 0        | 0                |                | 0x01                         | 0x00                  |                      |
|                                                             |                              |                       | 0 ~                |           | Channel 1        | 0                |                | 0x02                         | 0x00                  | - 1                  |
|                                                             | Device Select N              | lask Select           |                    |           | Channel 2        | 0                |                | 0x03                         | 0x04                  |                      |
|                                                             | 0 ~                          | 0 🕀 Data I            | Byte 2             |           | Device 1         | 0x1A             |                | 0x04                         | 0x30                  |                      |
|                                                             | Data Length E0               | Q Index               | lute EQ            | Channel 0 | Channel 0        | 1                | 0x05           | 0x01                         |                       |                      |
|                                                             | 3 🗘                          | Default 🗸             |                    |           | Channel 1        | 1                |                | 0x06                         | 0x81                  |                      |
|                                                             |                              | Data                  | syte 3             | 1         | Channel 2        | 1                |                | 0x07                         | 0x00                  |                      |
|                                                             | Load From                    | Write to EQ           | DC Gain            |           | Channel 3        | 1                |                | 0x08                         | 0x00                  |                      |
|                                                             | Device                       | Device                | 0 dB               |           | Channel 0        | 2                |                | 0x09                         | 0x05                  |                      |
|                                                             | Config Data                  | EQ                    | Boost 1 (2nd Order | )         | Channel 1        |                  |                | 0x0A                         | 0x30                  |                      |
|                                                             | × 30 × 1 × 81 ×              | 0 × 0 × 5             | 0 🗸                |           | Channel 2        |                  | ~              | 0x0B                         | 0x11                  | ~                    |
|                                                             | Major Channel Settings : De  | evice 0 🔽             |                    |           |                  |                  |                |                              |                       |                      |
|                                                             | Parameters                   | Channel 0             |                    | Chan      | nel 1            |                  | Channel 2      |                              | Channel 3             |                      |
|                                                             | EQ Index                     | Default               |                    | Defa      | ault             |                  | Default        |                              | Default               |                      |
|                                                             | EQ Boost 1                   | 0x00                  |                    | 0x0       | 00               |                  | 0x00           |                              | 0x00                  |                      |
|                                                             | EQ Boost 2                   | 0x00                  |                    | 0x0       | 00               |                  | 0x00           |                              | 0x00                  |                      |
|                                                             | Mute EQ                      | Unmute                |                    | Unm       | ute              |                  | Unmute         |                              | Unmute                |                      |
|                                                             | EQ Boost 1(2nd Order)        | 0x00                  |                    | 0x0       | 00               |                  | 0x00           |                              | 0x00                  |                      |
|                                                             | EQ DC Gain                   | 0 dB                  |                    | 0 0       | IB               |                  | UdB            |                              | U dB                  |                      |

Figure 4-3. EEPROM Page: Channel Select, EQ Index, and EQ DC Gain

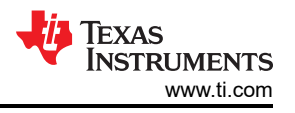

Optionally, the *Major Channel Settings* table can be used to check each device's EQ settings. The device drop-down menu can be used to select the desired device for viewing as shown in Figure 4-4.

|                                                                                                    |                                                                                                    | Sig              | Con Arch              | nitect 3.2             | 'When in D | Demo Mode,                            | click Appl | ly on the profile Configurati | on Page to enable acce | Demo Mess to other p |
|----------------------------------------------------------------------------------------------------|----------------------------------------------------------------------------------------------------|------------------|-----------------------|------------------------|------------|---------------------------------------|------------|-------------------------------|------------------------|----------------------|
| lection A                                                                                                    | Base Header Details                                                                                                    |                  |                       |                        |            |                                       |            |                               |                        |                      |
| DS320PR410<br>• Configuration<br>• Configuration<br>• EEPROVIE<br>• EEPROVIE<br>• High Level Page<br>• Eye Height Page | CRC         Speed Select         Burst Select         Coad From         Virite to         Load From           400 KHz         4 Bytes         4         Hext File         Hext File |                  |                       |                        |            |                                       |            | See PRO                       | e to<br>M Hex          |                      |
|                                                                                                    | Device Configuration Details EEPROM Data Table                                                                                                    |                  |                       |                        |            |                                       |            |                               |                        |                      |
|                                                                                                    | No. of Devices                                                                                                    | No. of Configs   | Data Byte 1           | Config Assignment      | Tree       | Appl                                  |            |                               |                        |                      |
|                                                                                                    | 8                                                                                                    | 8 🗢 EQ Boost 1   |                       | Device                 |            | Config A                              |            | Address                       | EEPROM Data            |                      |
|                                                                                                    | Config Select                                                                                                    | Chappel Select   | 0 🗸                   | Device 0               |            | 0x18                                  |            | 0x00                          | 0x22                   | - 1                  |
|                                                                                                    |                                                                                                    | All Channels     | EQ Boost 2            | Channe                 | 10         | 0                                     | 0x01       | 0x00                          |                        |                      |
|                                                                                                    |                                                                                                    | All channels [*] | 0 ~                   | Channe                 | 11         |                                       |            | 0x02                          | 0x00                   |                      |
|                                                                                                    | Device Select                                                                                                    | Mask Select      |                       | Channe                 | 12         | 0                                     | 1          | 0x03                          | 0x04                   |                      |
|                                                                                                    | 0 ~                                                                                                    | 0 🕀              | Data Byte 2           | Device 1     Channel 0 | 15         | 0x1A<br>1<br>1<br>1<br>1<br>0x1C<br>2 |            | 0x04                          | 0x30                   |                      |
|                                                                                                    | Data Length E                                                                                                    | EQ Index         | Mute EQ               |                        | 10         |                                       |            | 0x05                          | 0x01                   |                      |
|                                                                                                    | 3 🖨                                                                                                    | Default 🗸        |                       | Channe                 | nnel 1     |                                       | F          | 0x06                          | 0x81                   |                      |
|                                                                                                    |                                                                                                    | Land Land        | Data Byte 3           | Channe                 | 12         |                                       |            | 0x07                          | 0x00                   |                      |
|                                                                                                    | Load From                                                                                                    | Write to         | EQ DC Gain            | Channel 3              | 13         |                                       |            | 0x08                          | 0x00                   |                      |
|                                                                                                    | Device                                                                                                    | Device           | 0 dB                  | Device 2     Channel   | 10         |                                       |            | 0x09                          | 0x05                   |                      |
|                                                                                                    | Config Data                                                                                                    |                  | EQ Boost 1 (2nd Order | ) Channe               | 11         | 2                                     |            | 0x0A                          | 0x30                   |                      |
|                                                                                                    | × 30 × 1 × 81                                                                                                    | 0 ~              | Channe                | 12                     | 2          | ~                                     | 0x0B       | 0x11                          | ~                      |                      |
|                                                                                                    | Major Channel Settings : D                                                                                                    | Device 0 🔽       |                       |                        |            |                                       |            |                               |                        |                      |
|                                                                                                    | Parameters                                                                                                    | Channel          | 0                     | Channel 1              | 1.0        | i                                     | Channel    | 2                             | Channel 3              |                      |
|                                                                                                    | EQ Index                                                                                                    | Default          | t İ                   | Default                | 1          |                                       | Default    | Î                             | Default                |                      |
|                                                                                                    | EQ Boost 1                                                                                                    | 0x00             |                       | 0x00                   |            | 0x00                                  |            |                               | 0x00                   |                      |
|                                                                                                    | EQ Boost 2                                                                                                    | 0x00             |                       | 0x00                   |            |                                       | 0x00       |                               | 0x00                   |                      |
|                                                                                                    | Mute EQ                                                                                                    | Unmut            | e                     | Unmute                 |            |                                       | Unmute     | 6                             | Unmute                 |                      |
|                                                                                                    | EQ Boost 1(2nd Order)                                                                                                    | 0x00             |                       | 0x00                   |            |                                       | 0x00       |                               | 0x00                   |                      |
|                                                                                                    | EQ DC Gain                                                                                                    | 0 dB             |                       | 0 dB                   |            |                                       | 0 dB       |                               | 0 dB                   |                      |

Figure 4-4. EEPROM Page: Major Channel Settings

4. After all devices have been configured, click the *Write to EEPROM* button to write the external EEPROM with the new settings. The button indicator turns green when the write is completed, as shown in Figure 4-5.

|                   |                           | Sig                 | Con Arch                | itect 3.2                                          | in Demo Mode, click A | pply on the profile Configuration | Demo<br>on Page to enable access to other p |  |  |  |  |  |  |  |
|-------------------|---------------------------|---------------------|-------------------------|----------------------------------------------------|-----------------------|-----------------------------------|---------------------------------------------|--|--|--|--|--|--|--|
| Selection         | Base Header Details       | Base Header Details |                         |                                                    |                       |                                   |                                             |  |  |  |  |  |  |  |
|                   | CRC Speed Sel             | ect Burst Sel       | ect I                   | 👌 Load From                                        | Write to              | 👸 Load From 🥜 Write to            |                                             |  |  |  |  |  |  |  |
|                   | 400 KH                    | łz 🗸 4 Byte         | es 🗸                    | EEPROM                                             | W Hex File            | EEPROM Hex                        |                                             |  |  |  |  |  |  |  |
|                   |                           |                     |                         | Write Successful                                   |                       |                                   |                                             |  |  |  |  |  |  |  |
| > Eye Height Page | Device Configuration Deta | ils                 |                         | EEPROM Data Table                                  |                       |                                   |                                             |  |  |  |  |  |  |  |
|                   | No. of Devices            | No. of Configs      | Data Byte 1             | Config Assignment Tree                             | Apply                 |                                   |                                             |  |  |  |  |  |  |  |
|                   | 8 🗘                       | 🗢 8 🗢 EC            | EQ Boost 1              | Device                                             | Config ^              | Address                           | EEPROM Data A                               |  |  |  |  |  |  |  |
|                   | Config Select             | Channel Select      | 3 🗸                     | Device 0                                           | 0x18<br>0<br>0        | 0x00                              | 0x22                                        |  |  |  |  |  |  |  |
|                   | 0 🗸                       | All Channels        | EQ Boost 2              | Channel 0                                          |                       | 0x01                              | 0x00                                        |  |  |  |  |  |  |  |
|                   | Device Select             | Marels Calant       | 0 ~                     | Channel 2                                          |                       | 0x02                              | 0x00                                        |  |  |  |  |  |  |  |
|                   | O Verice Select           |                     | ate Date 0              | Channel 3                                          | ő                     | 0x03                              | 0x04                                        |  |  |  |  |  |  |  |
|                   | 0                         | V V                 | Jala Byle 2             | Device 1     Channel 0     Channel 2     Channel 2 | 0x1A<br>1<br>1<br>1   | 0x04                              | 0x30                                        |  |  |  |  |  |  |  |
|                   | Data Length               | EQ Index            | Mute EQ                 |                                                    |                       | 0x05                              | 0x01                                        |  |  |  |  |  |  |  |
|                   | 3 🗘                       | 2 V                 | ata Ryte 3              |                                                    |                       | 0x06                              | 0x81                                        |  |  |  |  |  |  |  |
|                   | Land From                 |                     | FO DC Gain              |                                                    |                       | 0x07                              | 0x98                                        |  |  |  |  |  |  |  |
|                   | Device                    | Device              | 0 dB                    | Device 2                                           | 0x1C                  | 0x08                              | 0x00                                        |  |  |  |  |  |  |  |
|                   | Config Data               |                     | FO Prost 1 (Prot Order) | Channel 0                                          | 2                     | 0x09                              | 0x05                                        |  |  |  |  |  |  |  |
|                   |                           |                     | EQ Boost T (2nd Order)  | Channel 1                                          | 2                     | 0x0A                              | 0x30                                        |  |  |  |  |  |  |  |
|                   | × 30 × 1 × 81             | x 98 x 0 x 5        | Ed Dypass               | Channel 2                                          | 2 *                   | UX0B                              | 0011                                        |  |  |  |  |  |  |  |
|                   | Major Channel Settings :  | Device 0 🖂          |                         |                                                    |                       |                                   |                                             |  |  |  |  |  |  |  |
|                   | Parameters                | Channel (           |                         | Channel 1                                          | Chann                 | el 2                              | Channel 3                                   |  |  |  |  |  |  |  |
|                   | EQ Index                  | 2                   |                         | 2                                                  | 2                     |                                   | 2                                           |  |  |  |  |  |  |  |
|                   | EQ Boost 1                | 0x03                |                         | 0x03                                               | 0x0                   | 3                                 | 0x03                                        |  |  |  |  |  |  |  |
|                   | EQ Boost 2                | 0x00                |                         | 0x00                                               | 0x0                   | 0                                 | 0x00                                        |  |  |  |  |  |  |  |
|                   | Mute EQ                   | Unmute              |                         | Unmute                                             | Unmi                  | ite                               | Unmute                                      |  |  |  |  |  |  |  |
|                   | EQ Boost 1(2nd Order)     | EQ Bypas            | 5                       | EQ Bypass                                          | EQ Byr                | ass                               | EQ Bypass                                   |  |  |  |  |  |  |  |
|                   | EQ DC Gain                | 0 dB                |                         | 0 dB                                               | 0 d                   | B                                 | 0 dB                                        |  |  |  |  |  |  |  |

Figure 4-5. EEPROM Page: Write to EEPROM

- 5. To save the current EEPROM settings configured using the GUI into a hex file, click the *Write to EEPROM Hex* button shown in Figure 4-6 to write a hex file with these settings. Save the hex file to any desired location using the File Explorer.
- 6. To load EEPROM settings back into the GUI from a hex file, click the *Load from Hex File* button. Select the desired hex file to load from the File Explorer. If the user desires to write these settings to an external

EEPROM connected to the accessed SMBus lines, click the *Write to EEPROM* button and wait for the green *Write Successful* indicator to appear to indicate a successful EEPROM write.

7. To load EEPROM settings into the GUI from an external EEPROM connected to the accessed SMBus lines, click the *Load from EEPROM* button.

|                                                                                                    |                           | Sig                      | gCon Arch              | itect 3.2              | n Demo Mode, click Apply on | the profile Configural | Demotion Page to enable access to othe |  |
|----------------------------------------------------------------------------------------------------|---------------------------|--------------------------|------------------------|------------------------|-----------------------------|------------------------|----------------------------------------|--|
| ection ^                                                                                                    | Base Header Details       |                          |                        |                        | _                           |                        |                                        |  |
| <ul> <li>&gt; DS320PR410</li> <li>→ Configuration</li> <li>→ Low Level Page</li> <li>◆ EEPROM Page</li> </ul> | CRC Speed Sel             | lect Burst S<br>Hz v 4 B | elect<br>ytes 🗸        | Load From<br>EEPROM    | Write to EEPROM             | Load From Hex File     | Write to EEPROM Hex                    |  |
| ♦ High Level Page ♦ Eye Height Page                                                                           | Device Configuration Deta | ills                     |                        | EEPROM Data Table      |                             |                        |                                        |  |
|                                                                                                    | No. of Devices            | No. of Configs           | Data Byte 1            | Config Assignment Tree | Apply                       |                        |                                        |  |
|                                                                                                    | 8 🖨                       | 8                        | EQ Boost 1             | Device                 | Config A                    | Address                | EEPROM Data                            |  |
|                                                                                                    | Config Select             | Channel Select           | 0 🗸                    | Device 0               | 0x18                        | 0x00                   | 0x22                                   |  |
|                                                                                                    | 0                         | All Channels             | EQ Boost 2<br>0 v      | Channel 0              | 0                           | 0x01<br>0x02           | 0x00                                   |  |
|                                                                                                    |                           | Par channels [1]         |                        | Channel 1              | 0                           |                        | 0x00                                   |  |
|                                                                                                    | Device Select             | Mask Select              |                        | Channel 2              | 0                           | 0x03                   | 0x04                                   |  |
|                                                                                                    | 0 ~                       | 0 🕀                      | Data Byte 2            | Device 1               | 0x1A                        | 0x04                   | 0x30                                   |  |
|                                                                                                    | Data Length               | EQ Index                 | Mute EQ                | Channel 0              | 1                           | 0x05                   | 0x01                                   |  |
|                                                                                                    | 3 🕀                       | Default V Data 5         | Data Data D            | Channel 1              | 1                           | 0x06                   | 0x81                                   |  |
|                                                                                                    |                           |                          | Data Byte 3            | Channel 2              | 1                           | 0x07                   | 0x00                                   |  |
|                                                                                                    | Load From                 | Write to                 | EQ DC Gain             | Channel 3              | 1                           | 0x08                   | 0x00                                   |  |
|                                                                                                    | Device                    | Device                   | 0 dB                   | Device 2     Changel 0 | UXIC I                      | 0x09                   | 0x05                                   |  |
|                                                                                                    | Config Data               |                          | EQ Boost 1 (2nd Order) | Channel 1              | 2                           | 0x0A                   | 0x30                                   |  |
|                                                                                                    | × 30 × 1 × 81             | × 0 × 0 × 5              | 0 ~                    | Channel 2              | 2 ~                         | 0x0B                   | 0x11 v                                 |  |
|                                                                                                    | Major Channel Settings :  | Device 0 🗸               |                        |                        |                             |                        |                                        |  |
|                                                                                                    | Parameters                | Channe                   | 10                     | Channel 1              | Channel 2                   |                        | Channel 3                              |  |
|                                                                                                    | EQ Index                  | Defau                    | It                     | Default                | Default                     | Default                |                                        |  |
|                                                                                                    | EQ Boost 1                | 0x00                     | (                      | 0x00                   | 0x00                        |                        | 0x00                                   |  |
|                                                                                                    | EQ Boost 2                | 0x00                     |                        | 0x00                   | 0x00                        |                        | 0x00                                   |  |
|                                                                                                    | Mute EQ                   | Unmut                    | e                      | Unmute                 | Unmute                      |                        | Unmute                                 |  |
|                                                                                                    | EQ Boost 1(2nd Order)     | 0x00                     | 6                      | 0x00                   | 0x00                        |                        | 0x00                                   |  |
|                                                                                                    | EQ DC Gain                | 0 dB                     |                        | 0 dB                   | 0 dB                        |                        | 0 dB                                   |  |

Figure 4-6. EEPROM Page: Load from EEPROM, Load from Hex File, Write to EEPROM Hex

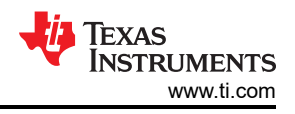

# 5 High Level Page

The DS320PR410 redriver features a continuous-time linear equalizer (CTLE) that applies high-frequency boost and low-frequency attenuation to help equalize the frequency-dependent insertion loss effects of a passive channel. CTLE settings are referred to as EQ settings in this section for clarity and brevity.

The *High Level Page* is used to quickly and easily adjust the EQ settings as needed for your specific application. A further description of the EQ settings can be found in the *DS320PR410 Four-Channel Linear Redriver for*  $PCle^{TM}$  5.0, *CXL 2.0*, data sheet. The page contains a *Device Status* tab to monitor each connected device's channel status and a *Block Diagram* tab to adjust the EQ settings of each connected device. The following steps walk through the features of the detailed features of the *High Level Page*.

1. After clicking on the *High Level Page* tab on the left side of the GUI, the *Device Status* tab is shown, such as in Figure 5-1. Each channel status is updated sequentially, showing each connected device's channel RX Detect and EEPROM Bank Load status, along with the channel's current EQ settings. The RX Detect status bar appears green if proper receiver impedance detection is found and red if proper receiver impedance detection is not found. EEPROM Load status bars appear green if the device's register bank has properly loaded EEPROM data and red if EEPROM data has failed to load. Note that the EEPROM Load status always indicates a failed (red) load status when the device is operating in SMBus/l<sup>2</sup>C secondary mode (MODE = L2). The current EQ settings are shown to the right of each channel's status indicators.

|                              |                                                                                                    |                                                                                                    |                                                                                                    |                                                                                                    |                                                                                                    |                                                                                                    |                                                                                                    |                                                                                                    |                                                                                                    | HILO MODE                                                                                                    |
|------------------------------|----------------------------------------------------------------------------------------------------|----------------------------------------------------------------------------------------------------|----------------------------------------------------------------------------------------------------|----------------------------------------------------------------------------------------------------|----------------------------------------------------------------------------------------------------|----------------------------------------------------------------------------------------------------|----------------------------------------------------------------------------------------------------|----------------------------------------------------------------------------------------------------|----------------------------------------------------------------------------------------------------|----------------------------------------------------------------------------------------------------|
|                              |                                                                                                    |                                                                                                    |                                                                                                    | "When in Demo                                                                                                    | Mode, click                                                                                                    | Apply on the pro                                                                                                    | file Configuration Page to                                                                                                    | enable                                                                                                    | access to o                                                                                                    | ther pages                                                                                                    |
| Device Select<br>All Devices | ~                                                                                                    |                                                                                                    |                                                                                                    |                                                                                                    |                                                                                                    |                                                                                                    | G Load Fro                                                                                                    | m File                                                                                                    | Save                                                                                                    | e To File                                                                                                    |
| Channel Select<br>Channel 0  | Update Time(in_ms                                                                                                    | )                                                                                                    |                                                                                                    |                                                                                                    |                                                                                                    |                                                                                                    | Reset I                                                                                                    | evice                                                                                                    | 🛸 Refr                                                                                                    | esh Fror<br>Device                                                                                                    |
|                              | Device St                                                                                                    | atus                                                                                                    |                                                                                                    |                                                                                                    |                                                                                                    | Block                                                                                                    | k Diagram                                                                                                    |                                                                                                    |                                                                                                    |                                                                                                    |
| Continuous St                | atus Update                                                                                                    |                                                                                                    |                                                                                                    |                                                                                                    |                                                                                                    |                                                                                                    | Updated US                                                                                                    | 4 Chanr                                                                                                    | iel 3.                                                                                                    |                                                                                                    |
| DS1                          | Rx P Detected                                                                                                    | EEPROM Load Complete                                                                                                    | 2                                                                                                    | EQ Index                                                                                                    | 3                                                                                                    | EQ Boost 1                                                                                                    | EQ Bypass EQ Boo                                                                                                    | ost 1 (2n                                                                                                    | d Order)                                                                                                    | ^                                                                                                    |
| Channel 0                    | Rx N Detected                                                                                                    |                                                                                                    | 0 dB                                                                                                    | EQ DC Gain                                                                                                    | 0                                                                                                    | EQ Boost 2                                                                                                    | Mute EQ                                                                                                    |                                                                                                    |                                                                                                    |                                                                                                    |
| DS1                          | Rx P Detected                                                                                                    | EEPROM Load Complete                                                                                                    | 2                                                                                                    | EQ Index                                                                                                    | 3                                                                                                    | EQ Boost 1                                                                                                    | EQ Bypass EQ Boo                                                                                                    | ost 1 (2n                                                                                                    | d Order)                                                                                                    |                                                                                                    |
| Channel 1                    | Rx N Detected                                                                                                    |                                                                                                    | 0 dB                                                                                                    | EQ DC Gain                                                                                                    | 0                                                                                                    | EQ Boost 2                                                                                                    | Mute EQ                                                                                                    |                                                                                                    |                                                                                                    |                                                                                                    |
| DS1                          | Rx P Detected                                                                                                    | EEPROM Load Complete                                                                                                    | 2                                                                                                    | EQ Index                                                                                                    | 3                                                                                                    | EQ Boost 1                                                                                                    | EQ Bypass EQ Boo                                                                                                    | ost 1 (2n                                                                                                    | d Order)                                                                                                    |                                                                                                    |
| Channel 2                    | Rx N Detected                                                                                                    |                                                                                                    | 0 dB                                                                                                    | EQ DC Gain                                                                                                    | 0                                                                                                    | EQ Boost 2                                                                                                    | Mute EQ                                                                                                    |                                                                                                    |                                                                                                    |                                                                                                    |
| DS1                          | Rx P Detected                                                                                                    | EEPROM Load Complete                                                                                                    | 2                                                                                                    | EQ Index                                                                                                    | 3                                                                                                    | EQ Boost 1                                                                                                    | EQ Bypass EQ Boo                                                                                                    | ost 1 (2n                                                                                                    | d Order)                                                                                                    |                                                                                                    |
| Channel 3                    | Rx N Detected                                                                                                    |                                                                                                    | 0 dB                                                                                                    | EQ DC Gain                                                                                                    | 0                                                                                                    | EQ Boost 2                                                                                                    | Mute EQ                                                                                                    |                                                                                                    |                                                                                                    |                                                                                                    |
|                              | Device Select<br>All Devices<br>Channel Select<br>Channel 0<br>Continuous St<br>DS1<br>Channel 0<br>DS1<br>Channel 1<br>DS1<br>Channel 2<br>DS1<br>Channel 2 | Device Select All Devices Update Time(in_ms Channel 2 Update Time(in_ms Device St Device St Devi | Device Select All Devices Update Time(in_ms) Channel 0 V 5000 2  Device Status  Device Status  D | Device Select All Devices Update Time(in_ms) Channel 0 v 5000 2  Device Status  Device Status Device Status  Device Status Device Status Device Status Device Status Device Status Device Status Device Status Device Status Device Sta | Device Select<br>All Devices<br>Update Time(in_ms)<br>Channel 0 ♥ 5000 ♥<br>Device Status<br>Device Status<br>Device Status<br>Device Status<br>Device Status<br>Device Status<br>Device Status<br>DS1 Rx P Detected EEPROM Load Complete 2 EQ Index<br>Channel 0 Rx N Detected EEPROM Load Complete 2 EQ Index<br>Channel 1 Rx N Detected EEPROM Load Complete 2 EQ Index<br>DS1 Rx P Detected EEPROM Load Complete 2 EQ Index<br>DS1 Rx P Detected EEPROM Load Complete 2 EQ Index<br>DS1 Rx P Detected EEPROM Load Complete 2 EQ Index<br>DS1 Rx P Detected EEPROM Load Complete 2 EQ Index<br>DS1 Rx P Detected EEPROM Load Complete 2 EQ Index<br>DS1 Rx P Detected EEPROM Load Complete 2 EQ Index<br>DS1 Rx P Detected EEPROM Load Complete 2 EQ Index | Device Select<br>All Devices<br>Channel 2 Update Time(in_ms)<br>Channel 0 ♥ 5000 ♥<br>Device Status<br>Device Status<br>Device Status<br>Device Status<br>Device Status<br>Device Status<br>Device Status<br>Device Status<br>Device Status<br>Device Status<br>DS1 Rx P Detected EEPROM Load Complete 2 EQ Index 3<br>OdB EQ DC Gain 0<br>DS1 Rx P Detected EEPROM Load Complete 2 EQ Index 3<br>OdB EQ DC Gain 0<br>DS1 Rx P Detected EEPROM Load Complete 2 EQ Index 3<br>OdB EQ DC Gain 0<br>DS1 Rx P Detected EEPROM Load Complete 2 EQ Index 3<br>OdB EQ DC Gain 0<br>DS1 Rx P Detected EEPROM Load Complete 2 EQ Index 3<br>OdB EQ DC Gain 0<br>DS1 Rx P Detected EEPROM Load Complete 2 EQ Index 3<br>OdB EQ DC Gain 0<br>DS1 Rx P Detected EEPROM Load Complete 2 EQ Index 3<br>OdB EQ DC Gain 0 | Device Select          All Devices       Update Time(in_ms)         Channel Select       Update Time(in_ms)         Channel O       5000         Device Status       Block         Device Status       Block         Device Status       Block         Device Status       Block         Device Status       Block         Device Status       Block         DS1       Rx P Detected         EEPROM Load Complete       2         DS1       Rx P Detected         DS1       Rx P Detected         DS1 | Device Select          All Devices       Update Time(in_ms)       Status       Status       Status       Status       Status       Status       Status       Status       Status       Status       Update Us-       Status       Update Us-       Status       Us-       Status       Us-       Status       Us-       Status       Status <td>Device Select All Devices Update Time(m_ms) Channel Select Update Time(m_ms) Channel Select Device Status Device Status Device Status Block Diagram Update UV Device Status Update UV Device Status Block Diagram Update UV Device Status Block Diagram Block Diagram Block Diagram</td> <td>Device Select          All Devices       Update Time(in_ms)         Channel Select       Update Time(in_ms)         Channel Select       Block Diagram         Device Status       Block Diagram         Continuous Status Update       Updated US4 Channel 3.         DS1       Rx P Detected       EEPROM Lead Complete       2 EQ Index       3 EQ Boost 1       EQ Bypass       EQ Boost 1 (2nd Order)         DS1       Rx P Detected       EEPROM Lead Complete       2 EQ Index       3 EQ Boost 1       EQ Bypass       EQ Boost 1 (2nd Order)         DS1       Rx P Detected       EEPROM Lead Complete       2 EQ Index       3 EQ Boost 1       EQ Bypass       EQ Boost 1 (2nd Order)         DS1       Rx P Detected       EEPROM Lead Complete       2 EQ Index       3 EQ Boost 1       EQ Bypass       EQ Boost 1 (2nd Order)         DS1       Rx P Detected       EEPROM Lead Complete       2 EQ Index       3 EQ Boost 1       EQ Bypass       EQ Boost 1 (2nd Order)         DS1       Rx P Detected       EEPROM Lead Complete       2 EQ Index       3 EQ Boost 1       EQ Bypass       EQ Boost 1 (2nd Order)         DS1       Rx P Detected       EEPROM Lead Complete       2 EQ Index       3 EQ Boost 1       EQ Bypass       EQ Boost 1 (2nd Order)         DS1       Rx P Detected       <t< td=""></t<></td> | Device Select All Devices Update Time(m_ms) Channel Select Update Time(m_ms) Channel Select Device Status Device Status Device Status Block Diagram Update UV Device Status Update UV Device Status Block Diagram Update UV Device Status Block Diagram Block Diagram Block Diagram | Device Select          All Devices       Update Time(in_ms)         Channel Select       Update Time(in_ms)         Channel Select       Block Diagram         Device Status       Block Diagram         Continuous Status Update       Updated US4 Channel 3.         DS1       Rx P Detected       EEPROM Lead Complete       2 EQ Index       3 EQ Boost 1       EQ Bypass       EQ Boost 1 (2nd Order)         DS1       Rx P Detected       EEPROM Lead Complete       2 EQ Index       3 EQ Boost 1       EQ Bypass       EQ Boost 1 (2nd Order)         DS1       Rx P Detected       EEPROM Lead Complete       2 EQ Index       3 EQ Boost 1       EQ Bypass       EQ Boost 1 (2nd Order)         DS1       Rx P Detected       EEPROM Lead Complete       2 EQ Index       3 EQ Boost 1       EQ Bypass       EQ Boost 1 (2nd Order)         DS1       Rx P Detected       EEPROM Lead Complete       2 EQ Index       3 EQ Boost 1       EQ Bypass       EQ Boost 1 (2nd Order)         DS1       Rx P Detected       EEPROM Lead Complete       2 EQ Index       3 EQ Boost 1       EQ Bypass       EQ Boost 1 (2nd Order)         DS1       Rx P Detected       EEPROM Lead Complete       2 EQ Index       3 EQ Boost 1       EQ Bypass       EQ Boost 1 (2nd Order)         DS1       Rx P Detected <t< td=""></t<> |

Figure 5-1. High Level Page: Device Status Tab

Click the *Block Diagram* tab to show the screen highlighted in Figure 5-2. Here, the EQ settings (EQ Index, EQ Boosts, EQ DC Gain) for each channel can be adjusted. To program the settings for a specific device or channel, select a device and channel from the respective *Device Select* and *Channel Select* drop-down menus.

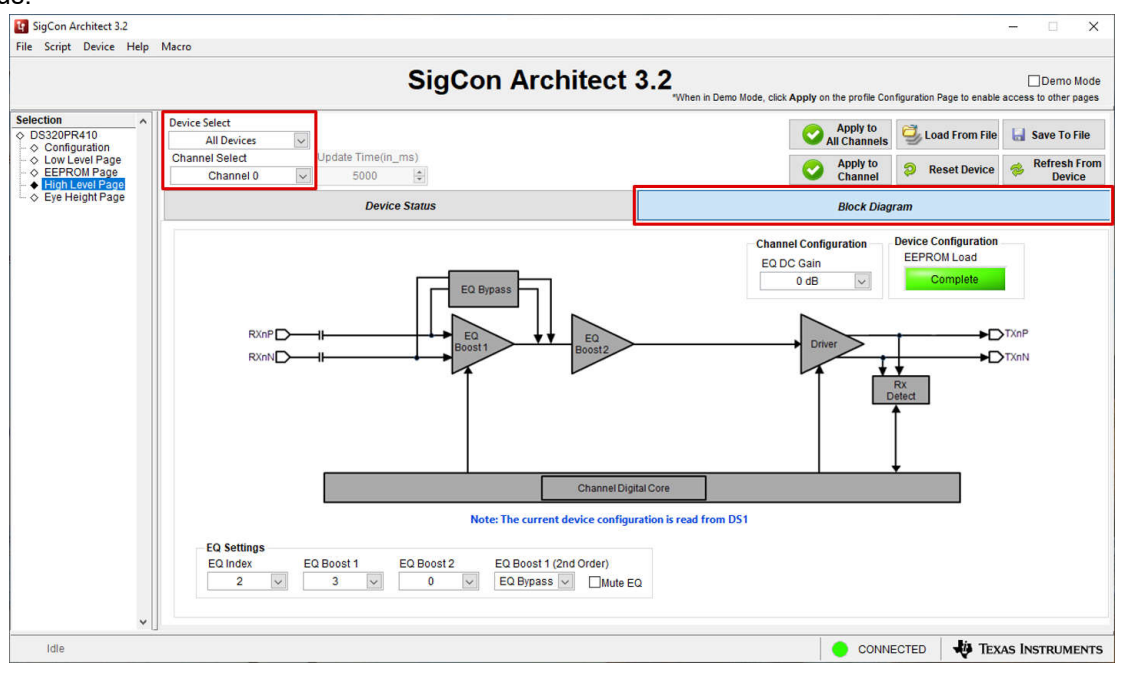

Figure 5-2. High Level Page: Block Diagram Tab, Device and Channel Select

3. Select the desired EQ Index / EQ Boost settings and EQ DC Gain. The EQ Index drop-down menu is the easiest way to quickly adjust the amount of redriver equalization boost applied. After selecting an EQ Index value, the EQ Boost 1, EQ Boost 2, and EQ Boost 1 (2nd order) fields are automatically populated. The user can adjust each boost value for finer tuning as needed. Refer to the device data sheet for more information regarding EQ Index boost values. These options are highlighted in Figure 5-3.

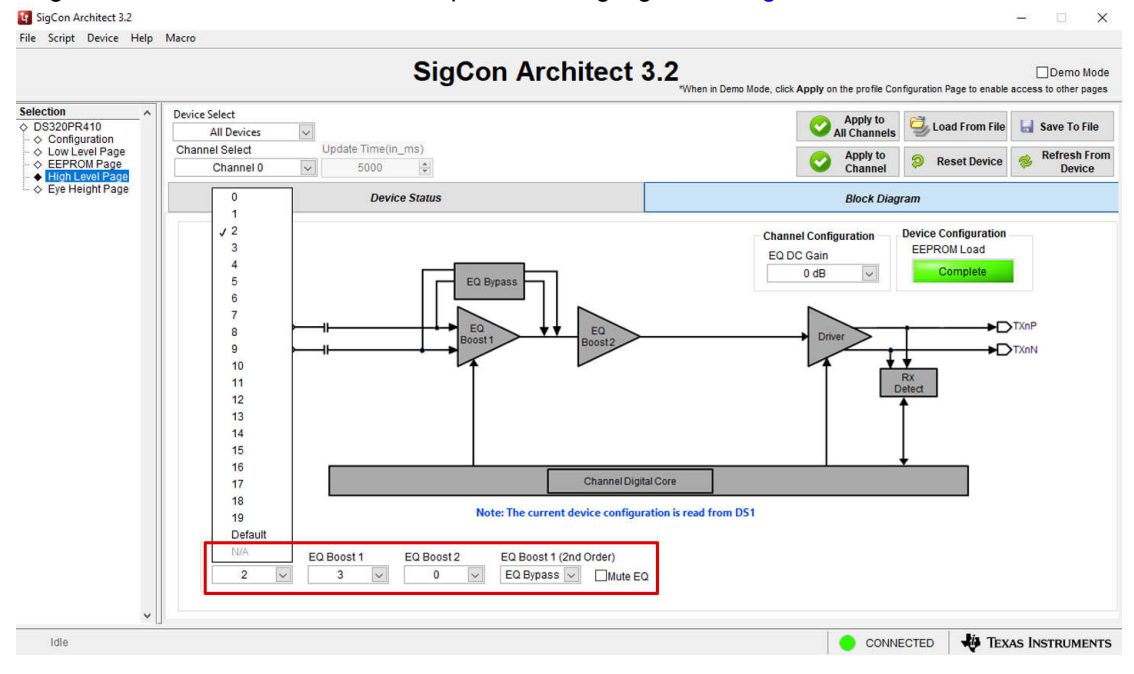

Figure 5-3. High Level Page: EQ Index and EQ Boost Select

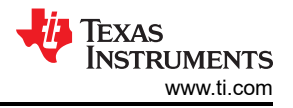

The *EQ DC Gain* drop-down menu highlighted in Figure 5-4 can be used to adjust channel DC Gain (Flat Gain). Further information regarding DC Gain can be found in the device data sheet. The *EQ DC Gain* value of 0dB is recommended for most applications.

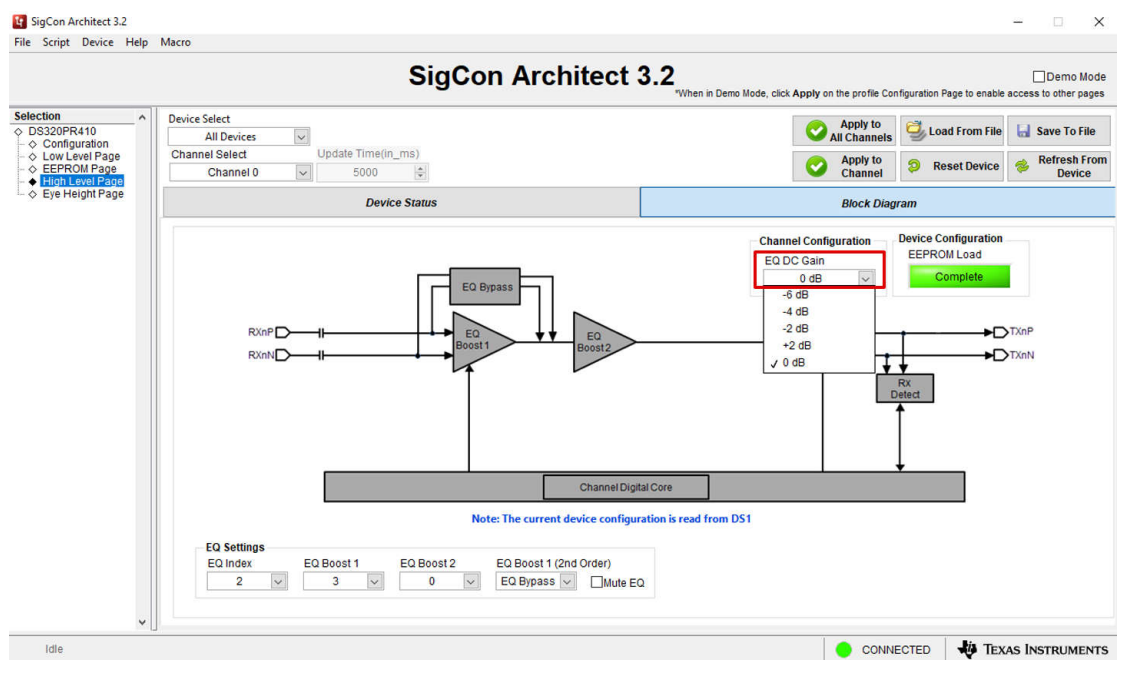

Figure 5-4. High Level Page: EQ DC Gain Select

Click the *Apply to Channel* button to apply the selected EQ settings to the selected Device and selected Channel (indicated by the *Device Select* and *Channel Select* drop-down menus, respectively). Click the *Apply to All Channel* button to apply selected EQ settings to all channels of the device or devices selected using the *Device Select* drop-down menu. These options are highlighted in Figure 5-5.

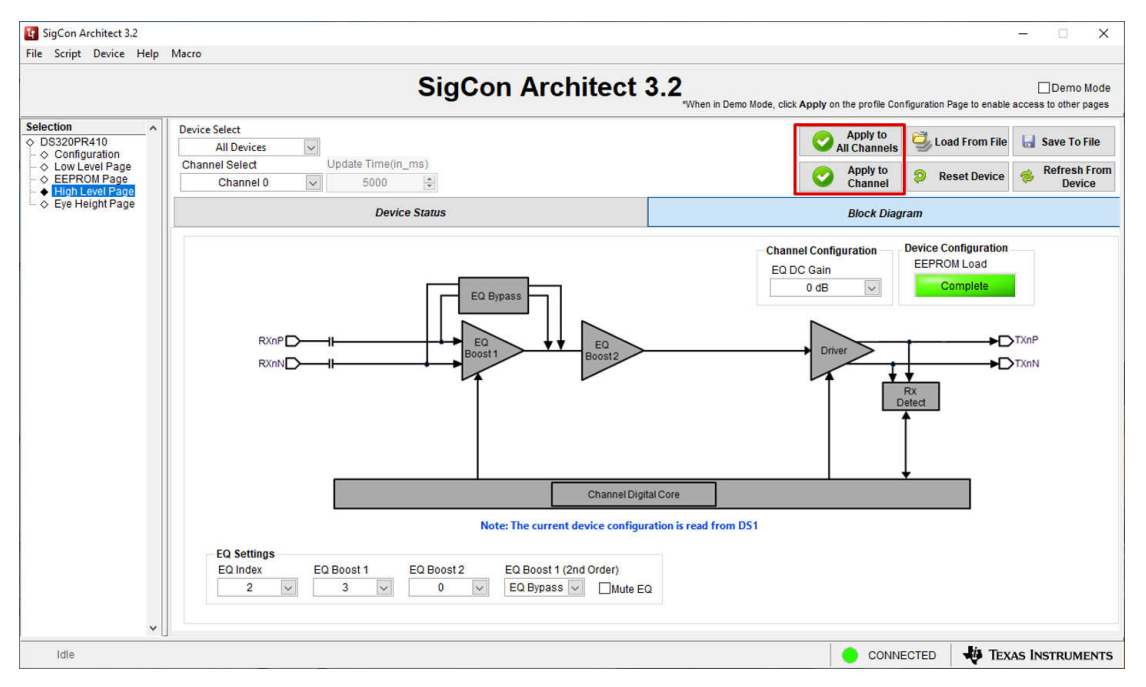

Figure 5-5. High Level Page: Apply to Channel and Apply to All Channels

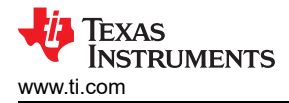

# 6 Eye Height Page

The *Eye Height Page* can assist the user in observing the effects of the redriver EQ settings in their system. The page can be used to display the *EyeScan* plot of the signal passing through the redriver for each active channel of the connected devices. Further information regarding *EyeScan* can be found in the *Eye Scan with TI PCI-Express Gen5.0 Redrivers*, application note. TI recommends the use other lane margining tools to monitor signal quality at each end of the PCIe link to determine best system performance. This tool can be used as a reference and cannot provide best system performance based on *EyeScan* results alone.

1. Select the desired *Scale Per Step* as shown in Figure 6-1 for the *EyeScan* capture. This parameter determines the captured voltage range of the *EyeScan* operation, providing four options for added granularity if desired. By default, this parameter is set to ±400mV (12.5mV Step).

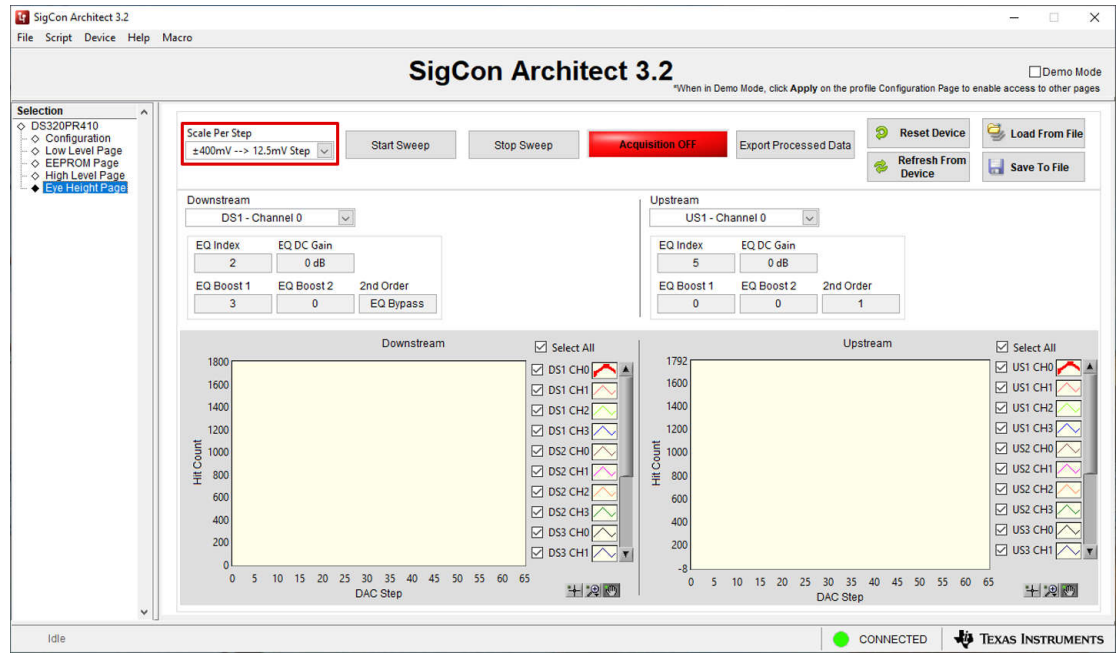

Figure 6-1. Eye Height Page: Scale Per Step

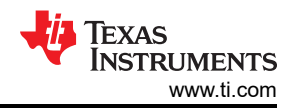

2. Select the channels for the desired *EyeScan* capture using the *DSx/USx CHx* check boxes or the *Select All* check boxes for each *Downstream* and *Upstream* device. These options are highlighted in Figure 6-2.

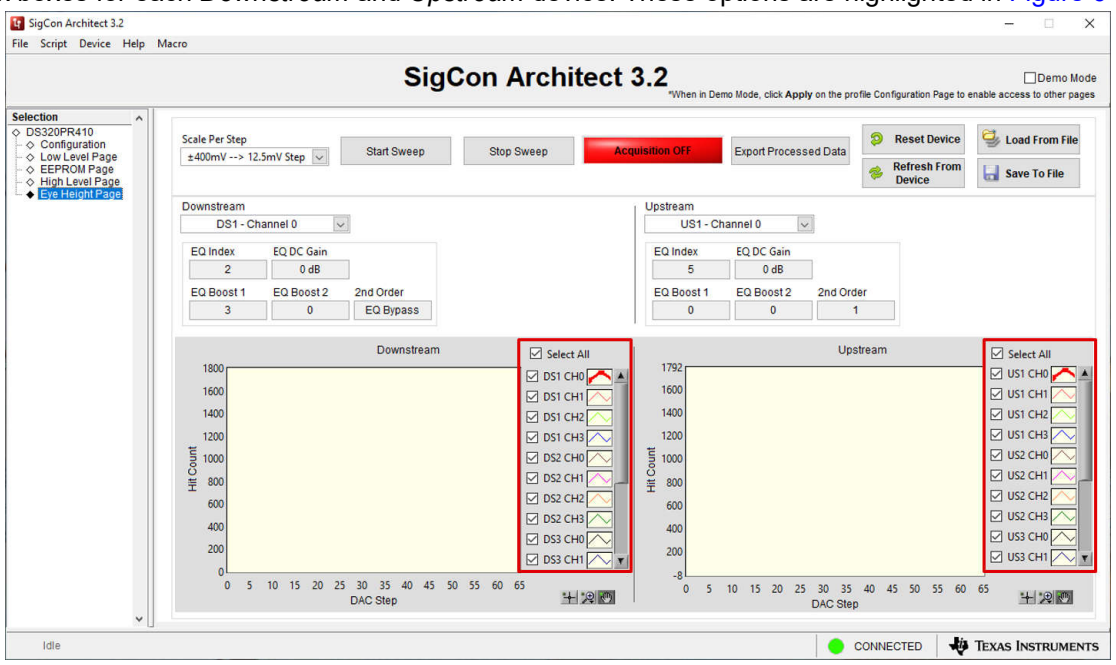

Figure 6-2. Eye Height Page: Select EyeScan Channels

3. Click the *Start Sweep* button to begin the *EyeScan* plot capture. The redriver automatically captures the *EyeScan* for each selected channel using the programmed redriver EQ settings and displays the result in the *Downstream* and *Upstream* plots. The scanning status can be found in the red and green status indicator box on the page, shown in Figure 6-4. Click the *Stop Sweep* button to cancel the current *EyeScan* sweep. Please note that clicking the *Stop Sweep* button ends the capture and plots all channel *EyeScan* results captured up to the point of cancellation. These buttons are highlighted in Figure 6-3.

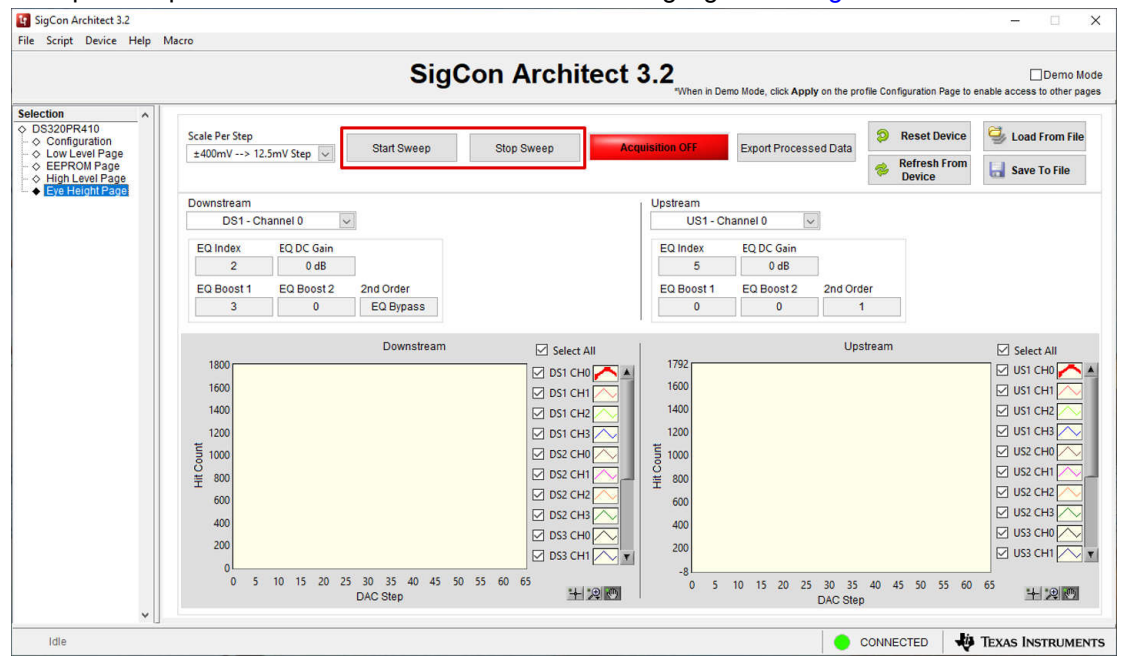

Figure 6-3. Eye Height Page: Start Sweep and Stop Sweep

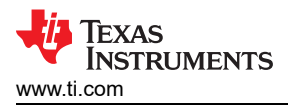

|                                     |                                                                                                    |                    | Sig                                       | Con Arch                                                                                                    | itect 3.2                                                                                                    | 2<br>"When in De                                | mo Mode, click App | ly on the profi            | le Configuration Page to | Demo Mo<br>enable access to other page                                                                                                    |
|-------------------------------------|----------------------------------------------------------------------------------------------------|--------------------|-------------------------------------------|----------------------------------------------------------------------------------------------------|----------------------------------------------------------------------------------------------------|-------------------------------------------------|--------------------|----------------------------|--------------------------|----------------------------------------------------------------------------------------------------|
| Selection                           | Scale Per Step     Start Sweep     Stop Sweep     Scanning DS1 Channel 0     Export Processed Data       ±400mV> 12.5mV Step     Start Sweep     Stop Sweep     Scanning DS1 Channel 0 |                    |                                           |                                                                                                    |                                                                                                    |                                                 |                    |                            | 🚭 Load From File         |                                                                                                    |
| <ul> <li>Eye Height Page</li> </ul> | Downstream<br>DS1-Channel 0 v US1-Channel 0 v                                                                                                    |                    |                                           |                                                                                                    |                                                                                                    |                                                 |                    |                            |                          |                                                                                                    |
|                                     | EQ Index<br>2                                                                                                    | EQ DC Gain<br>0 dB | 1                                         |                                                                                                    | E                                                                                                    | Q Index<br>5                                    | EQ DC Gain<br>0 dB |                            |                          |                                                                                                    |
|                                     | EQ Boost 1<br>3                                                                                                    | EQ Boost 2<br>0    | 2nd Order<br>EQ Bypass                    |                                                                                                    | E                                                                                                    | Q Boost 1<br>0                                  | EQ Boost 2<br>0    | 2nd Order<br>1             | r                        |                                                                                                    |
|                                     | 1200<br>1000<br>800<br>EBO<br>EBO<br>EBO<br>EBO<br>EBO<br>EBO<br>EBO<br>EBO<br>EBO<br>EBO                                                                                              | 10 15 20 25        | Downstream<br>5 30 35 40 45 5<br>DAC Step | Selection           Y           Y | H Control<br>H Control<br>H Con | 1400<br>1200<br>800<br>600<br>400<br>200<br>0 5 | 10 15 20 25        | Upstr<br>30 35<br>DAC Step | eam<br>40 45 50 55 60    | Select All           US1 CH0           US1 CH1           US1 CH1           US1 CH1           US1 CH2           US1 CH2           US2 CH1           US2 CH2           US2 CH2 |

Figure 6-4. Eye Height Page: EyeScan Sweep in Progress

4. After completion of the sweep, the plots display the *EyeScan* sweep results. An example result plot is shown in Figure 6-5. The *Downstream* and *Upstream* plot channel selectors highlighted in Figure 6-6 can be used to emphasize a desired channel on each plot and view the channel's EQ settings. Note that this plot displays the hit counts at varying voltage levels for the selected channels captured directly at the transmitter output pins of the redriver. TI recommends the use other lane margining tools to monitor signal quality at each end of the PCIe link. This tool can be used as a reference and cannot provide best system performance based on this plot alone.

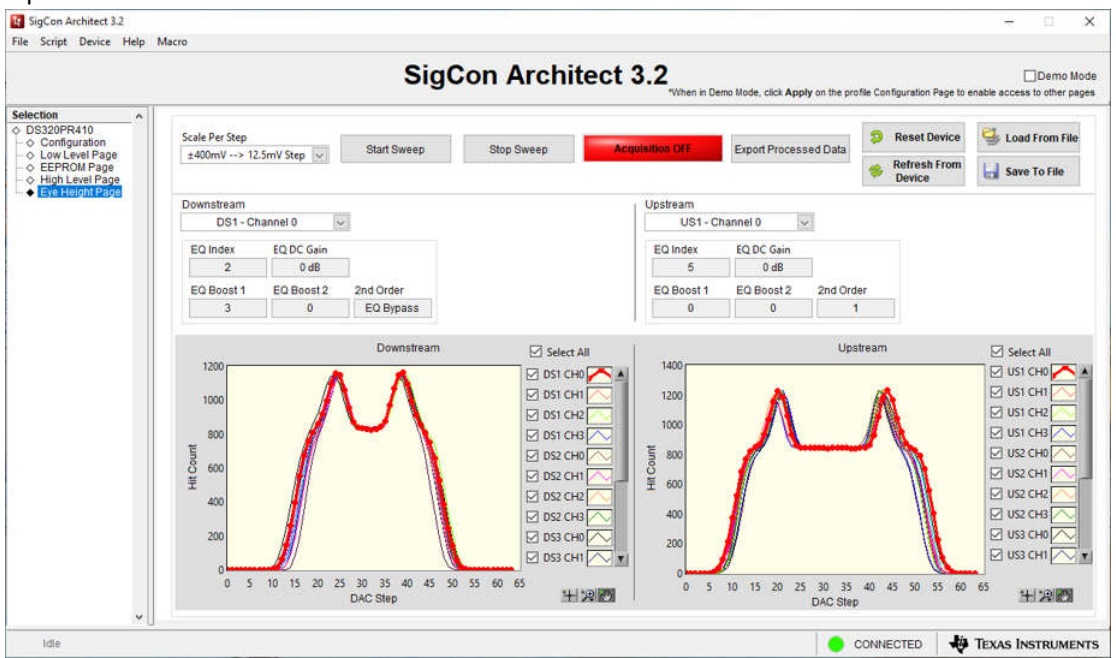

Figure 6-5. Eye Height Page: EyeScan Results

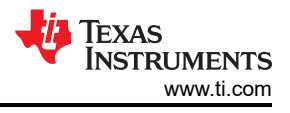

| SigCon Architect 3.2<br>File Script Device Help Ma                                                             | lacro                                                                                                    | - 🗆 X                                                                                                    |
|----------------------------------------------------------------------------------------------------|----------------------------------------------------------------------------------------------------|----------------------------------------------------------------------------------------------------|
|                                                                                                    | SigCon Arch                                                                                                    | nitect 3.2 Demo Mode<br>"When in Demo Mode, click Apply on the profile Configuration Page to enable access to other pages                                                                                                    |
| Selection<br>♦ DS320PR410<br>- ♦ Configuration<br>- ♦ Low Level Page<br>- ♦ EEPROM Page<br>- ♦ High Level Page | Scale Per Step<br>±400mV> 12.5mV Step V Start Sweep Stop Sweep                                                                                                    | Acquisition OFF Export Processed Data                                                                                                    |
| └                                                                                                    | Downstream<br>DS1 - Channel 0 v<br>EQ Index EQ DC Gain<br>2 0 dB<br>EQ Boost 1 EQ Boost 2 2nd Order<br>2 EQ Boost 2 EQ Boost 2                                                                                                    | Upstream<br>US1 - Channel 0 v<br>EQ Index EQ DC Gain<br>5 0 dB<br>EQ Boost 1 EQ Boost 2 2nd Order                                                                                                    |
|                                                                                                    | Downstream         Sec           1600         0 S           1400         0 S           1200         0 S           1200         0 S           1200         0 S           1200         0 S           1200         0 S           1000         0 S           1000         0 S           0         5 10 15 20 25 30 35 40 45 50 55 60 65           DAC Step         DAC Step | Incertain         Upstream         Select All           11792         Upstream         Us1 CH0           1100         Us1 CH0         Us1 CH0           1100         Us1 CH1         Us1 CH1           1100         Us1 CH1         Us1 CH1           1100         Us1 CH1         Us1 CH1           1100         Us1 CH1         Us1 CH1           1100         Us2 CH1         Us2 CH1           1100         Us2 CH1         Us2 CH1           1100         Us2 CH1         Us2 CH2           1100         Us2 CH1         Us3 CH2           111         Us3 CH1         Us3 CH1           111         Us3 CH1         Us3 CH1           111         Us3 CH2         Us3 CH1           111         Us3 CH1         Us3 CH1           111         Us3 CH1         Us3 CH1           111         Us3 CH1         Us3 CH1 |
| v J                                                                                                    |                                                                                                    | CONNECTED 🛛 🐺 TEXAS INSTRUMENTS                                                                                                    |

Figure 6-6. Eye Height Page: Plot Channel Selectors

5. To export the selected channel's raw *EyeScan* data, click the *Export Processed Data* button highlighted in Figure 6-7. Save the raw data file using the prompted File Explorer.

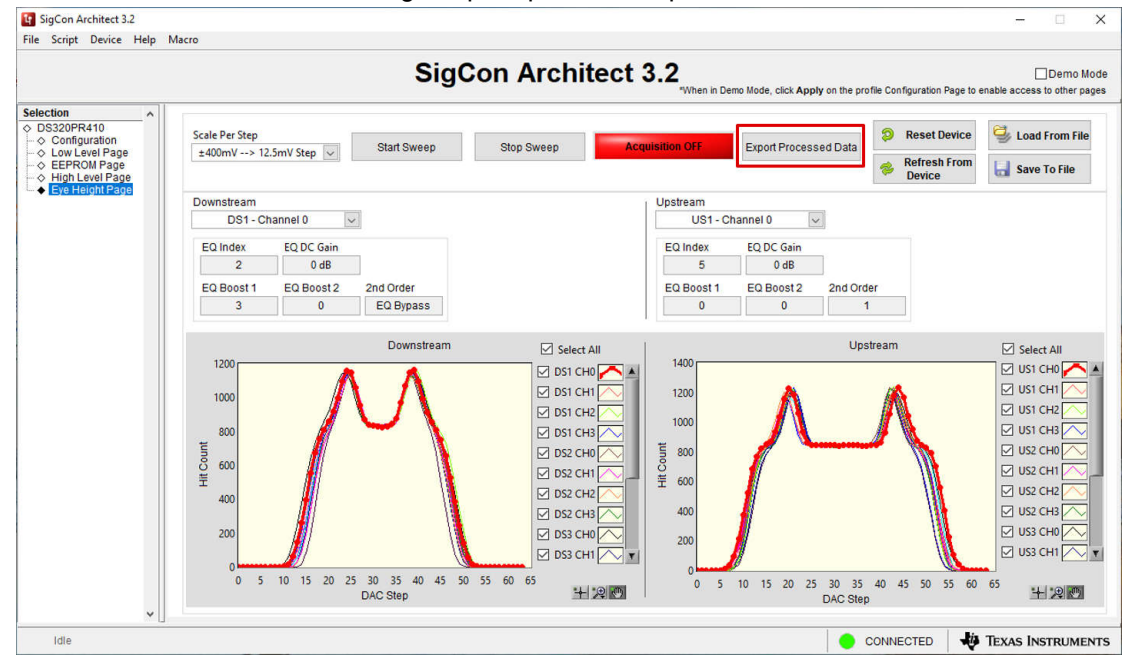

Figure 6-7. Eye Height Page: Export Processed Data

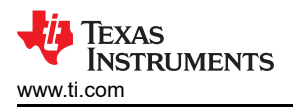

6. Additionally, the plots can be customized by clicking the plot icon next to each channel. An example customization menu is shown in Figure 6-8.

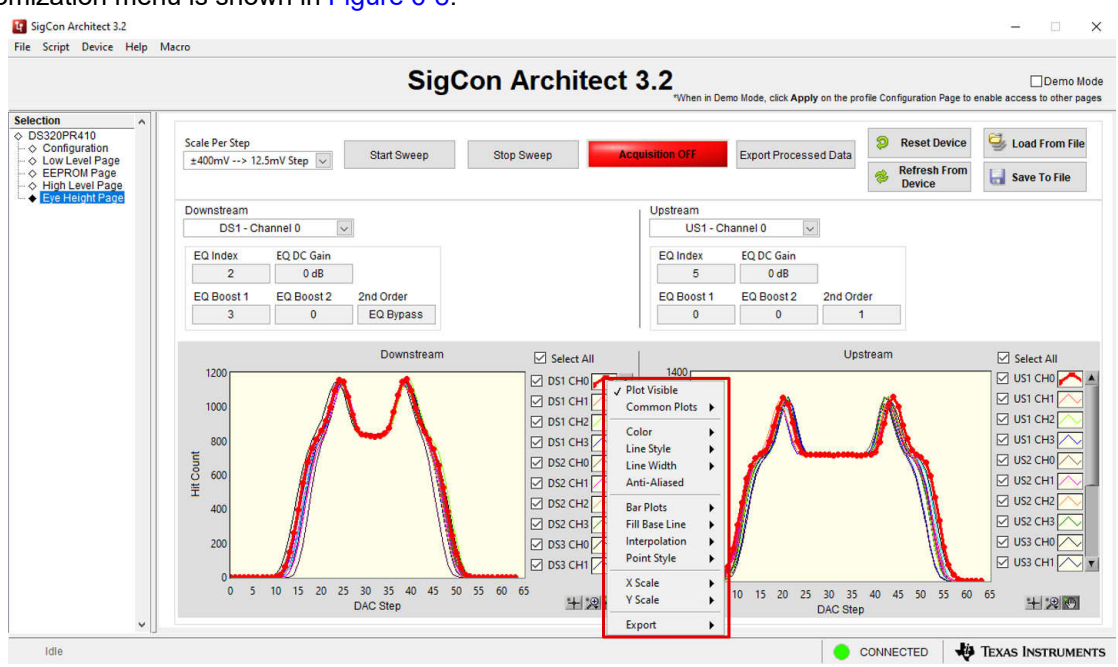

Figure 6-8. Eye Height Page: Customize Plot

# 7 Summary

The DS320PR410 SigCon Architect GUI profile allows for simple device access and configuration to help with EVM bring-up and device diagnostics. Please contact your Texas Instruments field sales representative if you have further questions or need assistance.

### 8 References

- Texas Instruments, DS320PR410 Four-Channel Linear Redriver for PCIe™ 5.0, CXL 2.0 data sheet.
- Texas Instruments, DS320PR410 Programming Guide programming guide.
- Texas Instruments, *Eye Scan with TI PCI-Express Gen5.0 Redrivers* application note.
- Texas Instruments, SigCon Architect: Installation and Starter's Guide user's guide.
- Texas Instruments, USB2ANY Interface Adapter tool page.

### IMPORTANT NOTICE AND DISCLAIMER

TI PROVIDES TECHNICAL AND RELIABILITY DATA (INCLUDING DATA SHEETS), DESIGN RESOURCES (INCLUDING REFERENCE DESIGNS), APPLICATION OR OTHER DESIGN ADVICE, WEB TOOLS, SAFETY INFORMATION, AND OTHER RESOURCES "AS IS" AND WITH ALL FAULTS, AND DISCLAIMS ALL WARRANTIES, EXPRESS AND IMPLIED, INCLUDING WITHOUT LIMITATION ANY IMPLIED WARRANTIES OF MERCHANTABILITY, FITNESS FOR A PARTICULAR PURPOSE OR NON-INFRINGEMENT OF THIRD PARTY INTELLECTUAL PROPERTY RIGHTS.

These resources are intended for skilled developers designing with TI products. You are solely responsible for (1) selecting the appropriate TI products for your application, (2) designing, validating and testing your application, and (3) ensuring your application meets applicable standards, and any other safety, security, regulatory or other requirements.

These resources are subject to change without notice. TI grants you permission to use these resources only for development of an application that uses the TI products described in the resource. Other reproduction and display of these resources is prohibited. No license is granted to any other TI intellectual property right or to any third party intellectual property right. TI disclaims responsibility for, and you will fully indemnify TI and its representatives against, any claims, damages, costs, losses, and liabilities arising out of your use of these resources.

TI's products are provided subject to TI's Terms of Sale or other applicable terms available either on ti.com or provided in conjunction with such TI products. TI's provision of these resources does not expand or otherwise alter TI's applicable warranties or warranty disclaimers for TI products.

TI objects to and rejects any additional or different terms you may have proposed.

Mailing Address: Texas Instruments, Post Office Box 655303, Dallas, Texas 75265 Copyright © 2024, Texas Instruments Incorporated